# Atriuum

# What's New in 15.1

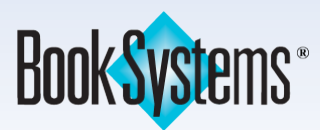

# What's New in Atriuum 15.1

| Librarian Desktop Gallery Theme                     |    |
|-----------------------------------------------------|----|
| Patrons                                             | 4  |
| Upgraded Notification System                        | 4  |
| Patron Age on Check Out                             | 5  |
| Recall Last Patron Option                           | 5  |
| Patron Age Ranges Mapping                           | 6  |
| Reclassify Patron Passwords                         | 7  |
| Patron Username Field is User Defined               | 7  |
| Catalog                                             | 8  |
| eBook Dust Jacket URL Field                         | 8  |
| Item Search by UPC                                  | 8  |
| OPAC                                                | 9  |
| Librista                                            | 9  |
| Reserve Option for Item Suggestions                 | 10 |
| Renewal Count for Check Outs                        | 11 |
| Google Calendar Integration                         | 12 |
| Gallery Features                                    |    |
| Search Bar Filter                                   | 13 |
| Patron Savings Widget                               |    |
| Faceted Searching Options                           | 14 |
| Study Programs Media Tab                            | 15 |
| Dynamic Lists                                       |    |
| Topic Pages                                         | 17 |
| Branding                                            |    |
| Donor Information                                   | 19 |
| Series Title on History Tab                         | 19 |
| Embedding Book Lists                                |    |
| Ability to Disable Children's Interface             |    |
| Gallery Help                                        | 21 |
| Report Filters                                      |    |
| Revamped Downloads Page                             |    |
| Interlibrary Loan (requires license)                |    |
| Creation Date and Reserve Details on Patron Request | 24 |
| Material Type on Receive Item                       |    |
| ILL Report Updates                                  | 25 |
| Acquisitions Workflow Changes (requires license)    | 26 |
| Additional Updates                                  | 27 |
| Resources                                           |    |

# Librarian Desktop Gallery Theme

A new namesake theme that complements Atriuum's modern OPAC interface, Gallery, is now available for your **Librarian Desktop** interface.

- 1. From your desktop, click the lock icon (below the Atriuum logo), and then click the tools icon.
- 2. On the **Configuration** panel, click **Select Theme**.
- 3. Pick the **Gallery** theme.
- 4. Click Confirm.

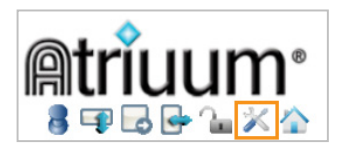

| Autumn<br>Charcoal | ٥  |    | Ар | ril 202  | 24      |          | ٥          |       |
|--------------------|----|----|----|----------|---------|----------|------------|-------|
| Classic<br>Gallery | Su | Мо | Tu | We       | Th      | Fr       | Sa         |       |
| Varoon             |    | 1  | 2  | 3        | 4       | 5        | 6          |       |
| Pool Side          | 7  | 8  | 9  | 10       | 11      | 12       | 13         |       |
| Sunrise<br>Onyx -  | 14 | 15 | 16 | 17       | 18      | 19       | 20         |       |
|                    | 21 | 22 | 23 | 24       | 25      | 26       | 27         |       |
|                    | 28 | 29 | 30 |          |         |          |            |       |
|                    |    |    |    |          |         |          |            |       |
|                    |    |    |    | Themes r | nay app | ear larg | ger than r | norma |

Images below show the check in and check out screens in this theme; all librarian-side images in this document use the *Gallery* theme.

| ial Check In Date:                      | Waive Overdue Fines: 🗌 Em                                                                                                    | ail Confirmation: 🗌                                                                                                    |                                                                                                    |                                                                                                    |
|-----------------------------------------|----------------------------------------------------------------------------------------------------|----------------------------------------------------------------------------------------------------|----------------------------------------------------------------------------------------------------|----------------------------------------------------------------------------------------------------|
|                                         |                                                                                                    |                                                                                                    |                                                                                                    |                                                                                                    |
|                                         |                                                                                                    | Successful Check<br>Failed Check In: 0<br>Items With Warning                                                                                                    | in: 1<br>gs: 1                                                                                                    |                                                                                                    |
| heck Out Items                          |                                                                                                    |                                                                                                    |                                                                                                    |                                                                                                    |
| atron Name: Wang, Lily 🖓                | - 🕒                                                                                                    | Pa                                                                                                    | tron Barcode: 875                                                                                                    | Mon                                                                                                    |
| arcode:                                 |                                                                                                    | Special Due Da                                                                                                    | e                                                                                                    | Check Out Check                                                                                                    |
| ew Patron Name / Barcode                |                                                                                                    | Search Browse                                                                                                    | Prir                                                                                                    | nt Circulation Receipt) (Reserve An It<br>nformation On Receipt                                                                                                    |
| Items Checked Out                       | (1)                                                                                                    |                                                                                                    |                                                                                                    |                                                                                                    |
| Title                                   | Barcode                                                                                                    | Call Number                                                                                                    | Due Or                                                                                                    | n Select                                                                                                    |
| 보 Iron Flame                            | 00008368                                                                                                    | Yar                                                                                                    | 05/20/2                                                                                                    | 2024                                                                                                    |
| Select                                  | All Renew Selected Upda                                                                                                    | te Custom Item Sta                                                                                                    | tus For Selected Mark                                                                                                    | Selected Lost Check In Selected                                                                                                    |
| Outstanding Fines/                      | Fees                                                                                                    |                                                                                                    |                                                                                                    |                                                                                                    |
| Title Barcode                           | Туре                                                                                                    | Reason                                                                                                    | Amount                                                                                                    | Action                                                                                                    |
|                                         | Copies                                                                                                    |                                                                                                    | \$2.00                                                                                                    | Pay This                                                                                                    |
| Outstanding Reserv                      | /es                                                                                                    |                                                                                                    |                                                                                                    |                                                                                                    |
| Title Author                            | Date Reserved                                                                                                    | Pick Up At                                                                                                    | Position In Queue                                                                                                    | Action                                                                                                    |
| Hug Alborough, Jez.<br>Comment: Reserve | 03/14/2024 03:10:27 PM<br>of from OPAC by patron Wang                                                                                                    | Main Library<br>g, Lily (875)                                                                                                    | 1st                                                                                                    | View Details   Cancel Reserve                                                                                                    |
|                                         | atron Name: Wang, Lily arcode:<br>arcode:<br>aw Patron Name / Barcode<br>Items Checked Out<br>Title<br>Title<br>Coutstanding Fines/<br>Title<br>Outstanding Reserved<br>Title Author<br>Hug Alborough, Jez.<br>Comment: Reserved | atron Name: Wang, Lily 🗭 🚱  arcode:  aw Patron Name / Barcode  Items Checked Out (1)  Title Barcode  Items Checked Out (1)  Title Barcode  Select All Renew Selected Upda  Outstanding Fines/Fees  Title Barcode Type Copies  Outstanding Reserves  Title Author Date Reserved Hug Alborough, Jez. 03/14/2024 03:10:27 PM Comment: Reserved from OPAC by patron Wang | atron Name: Wang, Lily 🗭 🚱 Pai<br>arcode: Special Due Dat<br>aw Patron Name / Barcode Search Browsee<br>Items Checked Out (1)<br>Title Barcode Call Number<br>Items Checked Out (1)<br>Title Barcode Call Number<br>Select All Renew Selected Update Custom Item Sta<br>Select All Renew Selected Update Custom Item Sta<br>Outstanding Fines/Fees<br>Title Barcode Type Reason<br>Copies<br>Outstanding Reserves<br>Title Author Date Reserved Pick Up At<br>Hug Alborough, Jez. 03/14/2024 03:10:27 PM Main Library<br>Comment: Reserved from OPAC by patron Wang, Lily (875) | atron Name: Wang, Lily 🖓 🚱 Patron Barcode: 875  arcode:  arcode:  aw Patron Name / Barcode Search Browse Prir  au  Items Checked Out (1)  Items Checked Out (1)  Items Checked Out (1)  Select All Renew Selected Update Call Number Due Or  Select All Renew Selected Update Custom Item Status For Selected Mark  Outstanding Fines/Fees Title Barcode Type Reason Amount Copies \$2.00  Outstanding Reserves Title Author Date Reserved Pick Up At Position In Queue Hug Alborough, Jez. 03/14/2024 03:10:27 PM Main Library 1st Comment: Reserved from OPAC by patron Wang, Lily (875) |

#### Patrons

#### **Upgraded Notification System**

Atriuum's enhanced method for sending text/email messages to patrons is more secure, reliable, and timely. Patrons receive text messages from a standard number (via a third-party service) and you, as the librarian, no longer need to configure a text messaging address. This update also increases text/email deliveries without requiring additional configurations, like Sender Policy Framework (SPF) or IP addresses. All you need to do is enter the patron's mobile number and email address on the **Add/Edit Patron** pages.

| Primary Demographic       | cs                      |              |                |
|---------------------------|-------------------------|--------------|----------------|
| Switch To Alternate Dem   | ographics.              |              |                |
|                           |                         |              |                |
| Patron Circulation Class: | Adults                  | •            | ▼              |
| Patron Report Class:      | Adults                  |              | ~              |
| Gender:                   | Female 🗸                |              |                |
| Address:                  | 200 Home Way            |              |                |
| City:                     | Pleasantville           | State:       | AL 💙           |
| Country:                  | USA 🗸                   | ZIP Code:    | 55555          |
| Email Address:            | atriuumpatron@gmail.com |              |                |
| Guardian Email Address:   |                         |              |                |
| Home Phone:               |                         | Work Phone:  |                |
| Fax:                      |                         | Mobile Phone | e: 15551231234 |
|                           |                         | _            |                |

Keep in mind that Atriuum automatically adds a 1 and removes all formatting for saved mobile numbers.

You can leave your notification settings configured as before, but if needed, use the following steps to make changes:

- 1. Click **Administration** from Atriuum's **Menu Bar**, and then click **Patrons**.
- 2. Click Patron Settings.
- 3. Make changes as needed, and click **Save**.

| Automatic Patron Notifications                                  |                          |
|-----------------------------------------------------------------|--------------------------|
| Enable Mobile Phone Text Messaging To Patrons:                  | Yes: 💿 No: 🔿             |
| Send Patron Emails Using Custom Delivery Time (Server Setting): | Yes: 🔿 No: 🔘             |
| Email Patron Before Item Is Due:                                | 3 Default Number Of Days |
| Email Patron As Soon As Item Is Overdue:                        | Yes: 💿 No: 🔘             |
| Resend Overdue Warning To Patron In:                            | 3 Days                   |
| Perpetually Send Overdue Emails:                                | Yes: 🔿 No: 🔘             |
| Email Patron When Item Is Marked Lost:                          | Yes: 💿 No: 🔿             |
| Email Patron When Card Expires Within:                          | 7 Days                   |

#### Patron Age on Check Out

Atriuum now displays the age of patrons during check out; this is particularly helpful if you have policies that limit children and teens from accessing restricted material.

If you have the **View Patron Personal Information** worker permission, you will see the exact age (numeral); otherwise, Atriuum simply indicates if the record is that of a *Minor* or *Adult*. If no birth date is saved on the record, you'll see a blank field or *Unknown*.

| Check Out Items                                             |                                        |  |  |  |
|-------------------------------------------------------------|----------------------------------------|--|--|--|
| Patron Name: Schrader, Ryan 💷 🕀                             | Patron Barcode: 400803                 |  |  |  |
| Patron Circulation Class: Teens                             | Patron Report Class: Students          |  |  |  |
| Total Items Out: 0 Max: 3                                   | Total Fines Owed: \$0.00               |  |  |  |
| Total Overdue Items: 0                                      | Total Projected Fines: \$0.00          |  |  |  |
|                                                             | Credit: \$0.00                         |  |  |  |
| Address:<br>110 Happy Place Road<br>Pleasantville, AL 55555 |                                        |  |  |  |
| Home Phone: (555) 555-1212                                  | Work Phone: (555) 555-1240             |  |  |  |
| Mobile Phone: 15555551222                                   | Email Address: atriuumpatron@gmail.com |  |  |  |
| Contact Preference: Mobile Phone                            | Email Receipt                          |  |  |  |
| Birth Date: 11/30/2008                                      |                                        |  |  |  |
| Age: 15 🔫                                                   |                                        |  |  |  |
| Card Expires: 12/28/2024                                    |                                        |  |  |  |
| Responsible To: Michael Schrader                            |                                        |  |  |  |
| Check Out Items                                             |                                        |  |  |  |
| Patron Name: Schrader, Ryan 👎 任                             | Patron Barcode: 400803                 |  |  |  |
| Patron Circulation Class: Teens                             | Patron Report Class: Students          |  |  |  |
| Total Items Out: 0 Max: 3                                   | Total Fines Owed: \$0.00               |  |  |  |
| Total Overdue Items: 0                                      | Total Projected Fines: \$0.00          |  |  |  |
|                                                             | Credit: \$0.00                         |  |  |  |
| Age: Minor                                                  |                                        |  |  |  |
| Card Expires: 12/28/2024                                    |                                        |  |  |  |
| Responsible To: Michael Schrader                            |                                        |  |  |  |

#### **Recall Last Patron Option**

If you need to pull up a patron record immediately after closing it, you can simply click the **Recall Last Patron** button on the **Patron Lookup** page.

| Patron Lookup                                                    |                           |  |  |  |  |
|------------------------------------------------------------------|---------------------------|--|--|--|--|
| Please specify the patron that you are assessing a fine against. |                           |  |  |  |  |
| Name / Barcode:                                                  | Search                    |  |  |  |  |
| Name / Darcoue.                                                  |                           |  |  |  |  |
| Search:                                                          | Patron Last Name 🗸 Search |  |  |  |  |
| Other Info:                                                      | Address V Search          |  |  |  |  |
| Patron Report Class:                                             | Browse Recall Last Patron |  |  |  |  |
|                                                                  |                           |  |  |  |  |

If you use the **Search** field and select an option other than the default Patron Link Identifier, Atriuum remembers your choice on several related pages.

#### Patron Age Ranges Mapping

Previously, you could set up age ranges for your patron circulation and report classes based on birth dates, and patrons would be automatically moved to the next tier as they aged (saving you from having to update records individually). For example, a patron in the *Teens* class would automatically be moved to *Adults* once they turned 18, which would update their circulation privileges.

Now, Atriuum allows you to map your age ranges and classes giving you even more flexibility with this feature. This works especially well if you have classes with age ranges that overlap. For example, you might transition *Out of County Children* to *Out of County Teens* if the rules and permissions that apply to them are different from your local patrons.

- 1. Click **Administration** from Atriuum's **Menu Bar**, and then click **Patrons**.
- 2. Click Patron Circulation Class Age Ranges.
- 3. Select a class using the drop-down list at the top, and then click **Add To The List**.
- 4. Enter a minimum and maximum age.
- 5. Use the **Next Class** drop-down list to select the class where records will be transitioned when patrons move out of their current age range.

| Configure Patron Circulation Class Age Ranges |                                      |         |                    |                 |  |  |
|-----------------------------------------------|--------------------------------------|---------|--------------------|-----------------|--|--|
|                                               |                                      |         |                    |                 |  |  |
| Assign an age range for:                      | Staff V Add To The List              | t       |                    |                 |  |  |
|                                               |                                      |         |                    |                 |  |  |
| Name                                          | Description                          | Min Age | Max Age            | Action [?]      |  |  |
| Children                                      | Persons 12 and under                 | 4       | 12                 | Remove          |  |  |
|                                               |                                      |         | Next Class: Teens  | ~               |  |  |
| Out of County Children                        | 4-12, Madison and Lawrence Counties  | 4       | 12                 | Remove          |  |  |
|                                               |                                      |         | Next Class: Out of | County Teens 🗸  |  |  |
| Out of County Teens                           | 13-19, Madison and Lawrence Counties | 13      | 18                 | Remove          |  |  |
|                                               |                                      |         | Next Class: Out of | County Adults 🗸 |  |  |
| Teens                                         | Middle and High School               | 13      | 18                 | Remove          |  |  |
|                                               |                                      |         | Next Class: Adults | ~               |  |  |
| Adults                                        | Patrons over the age of 18           | 19      | 65                 | Remove          |  |  |
|                                               |                                      |         | Next C             | Class: Auto 🗸   |  |  |
| Out of County Adults                          | 18+, Madison and Lawrence Counties   | 19      | 65                 | Remove          |  |  |
|                                               |                                      |         | Next C             | Class: Auto 🗸   |  |  |
| Seniors                                       | Over 65                              | 65      | 99                 | Remove          |  |  |
|                                               |                                      |         |                    |                 |  |  |

If you leave the default option **Auto** selected, Atriuum will pick the first class that meets the age requirement. For example, in the image above, records in both *Adults* and *Out of County Adults* will be moved to *Seniors*.

#### **Reclassify Patron Passwords**

If you need to assign or reset patron passwords in bulk for any reason, you can generate these using the **Reclassify Patrons** page. Options include *Last 4 Digits Of Home Phone, Patron Barcode, Patron Link Identifier*, etc. You can also use the *Specific Value* option to create a custom password. If you enable the **Allow Patrons To Reset Their Password** setting (**Patron Accounts** page), patrons can change their passwords once they've logged onto OPAC.

- 1. Click **Patrons** from Atriuum's **Menu Bar**, and then click **Reclassify**.
- 2. Insert patron barcodes.
- 3. Select the **Change Password** option, and then use the drop-down list to determine the type of password you want to use.
- 4. Once you've ensured you have the correct patrons in the queue, click **Reclassify Patrons**.

| Change Alert                        |                               |
|-------------------------------------|-------------------------------|
| Change Comment                      |                               |
| Change Patron Note                  |                               |
| Change Lexile                       |                               |
| Change F&P Reading Level            | ✓                             |
| Change Has Barcode Been<br>Printed? | No 🗸                          |
| Change Refund Notice                |                               |
| Clear Patron Link Identifier        |                               |
| Change Patron Last Name             |                               |
| Change Patron First Name            |                               |
| Change Patron Middle Name           |                               |
| Change Password                     | 4 Digits Of Patron Birth Year |

#### Patron Username Field is User Defined

The patron username field for logging on to OPAC can now be customized to suit your library's needs. For example, you may change the field name to *Library Card #* or *Patron Barcode* if that is what your library uses.

- 1. Click Administration from Atriuum's Menu Bar, and then click Library.
- 2. Click User Defined Fields.
- 3. Click **Edit** next to the field, and enter the new field name.
- 4. Click **Save**.

| User Defined Fields     |                |
|-------------------------|----------------|
| New name for 'Username' | Patron Barcode |

# Catalog

#### eBook Dust Jacket URL Field

If you have eBooks without a dust jacket, you can add a URL on the **Add/Edit Item** pages (**Media** section). For example, if you subscribe to a service like MackinVIA and need to add images, you can use this field to add links. Images display both in Atriuum and OPAC (Canvas and Gallery).

| Media                |                             |
|----------------------|-----------------------------|
| Documents            |                             |
| Name:                |                             |
| Upload Documents:    | Choose File No file chosen  |
| Images               |                             |
| Name:                |                             |
| Upload Images:       | Choose File No file chosen  |
| Movies               |                             |
| Name:                |                             |
| Upload Movies:       | Choose File No file chosen  |
| Sounds               |                             |
| Name:                |                             |
| Upload Sounds:       | Choose File No file chosen  |
| Dust Jacket          |                             |
| Upload Dust Jacket:  | Choose File No file chosen  |
| <u>I humbnail</u>    | Obsers File No file shares  |
|                      | Choose File I No The chosen |
|                      |                             |
| eBook Dust Jacket II | RI                          |
| https://encrypted-t  |                             |
| URL                  | Note (Link Name)            |
|                      |                             |
|                      |                             |

#### Item Search by UPC

You can easily search for items in your catalog by entering UPC numbers on the **Lookup Bibliographic** page or in the **Left Column** (on the **Librarian Desktop**).

| Lookup E   | Sibliographic Record                            |                                |
|------------|-------------------------------------------------|--------------------------------|
| Please spe | cify the bibliographic record you want to edit. |                                |
| Barcode:   | Continue                                        | Item Lookup 🛛 🔺                |
| Search:    | Keyword V Search                                | Edit Bibliographic:            |
|            |                                                 | Keyword, Barcode, ISBN, or UPC |
| LCCN:      | Continue                                        | Lookup                         |
| ISBN:      | Continue                                        |                                |
| UPC:       | Continue                                        | Review Bibliographic:          |
|            |                                                 | Title, Barcode, ISBN, or UPC   |
|            |                                                 | Lookup                         |
|            |                                                 | Review Item:                   |
|            |                                                 | Title or Barcode               |
|            |                                                 | Lookup                         |

# OPAC

#### Librista

With this free app, your patrons can access your library's OPAC features from their mobile devices. The latest enhancements allow patrons to view their complete checkout history, access their library card, select their viewing mode, scan ISBNs to find items, view library savings, and more. Refer to the **Librista Handbook** (**Downloads** page) for more details on using the app. Familiarizing yourself with Librista will help you answer questions from your patrons.

Keep in mind that to sign into Librista, your patrons will use the same username and password combination as they do when logging onto your OPAC; settings and permissions you configured in Atriuum for your OPAC also carry over to Librista.

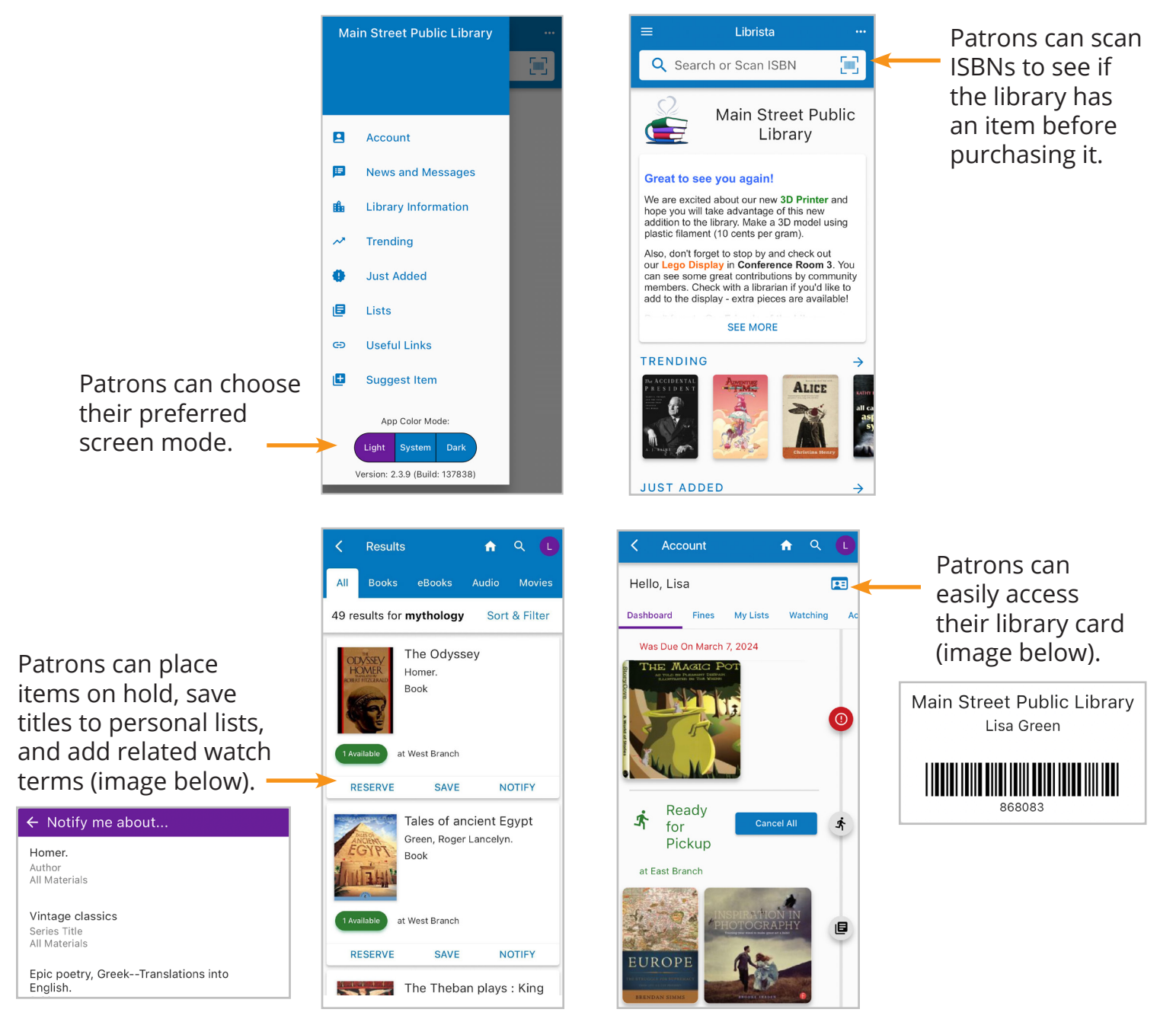

#### **Reserve Option for Item Suggestions**

Patrons requesting items not in your catalog can choose to place them on hold. For users with a Centralized database and/or with kiosks (requires license), they can also choose a pickup location.

| Suggest Additional I                                  | Item                                                                                            |                   |                            |            |                               |                            |  |
|-------------------------------------------------------|-------------------------------------------------------------------------------------------------|-------------------|----------------------------|------------|-------------------------------|----------------------------|--|
| If the library does not ha<br>found. Decisions are ma | ave the item you want, you can request an addition to the c<br>ade at the library's discretion. | collection. Provi | ide as much information as | you can so | the correct item can be       |                            |  |
| Title                                                 | The Tower                                                                                       |                   |                            | SUGO       | GEST NEW ITE                  | M 🖽                        |  |
| Author                                                | Flora Carr                                                                                      |                   |                            |            |                               |                            |  |
| ISBN:                                                 |                                                                                                 |                   |                            |            |                               |                            |  |
| UPC:                                                  |                                                                                                 |                   | If the library does        | not have t | the item you want, you can    | request an addition to the |  |
| Material Type:                                        | Book                                                                                            |                   | conection. Provide a       | Decisions  | are made at the library's di  | scretion.                  |  |
| Reserve Item:                                         |                                                                                                 |                   | Title                      |            |                               |                            |  |
| Pick Up At:                                           | East Branch                                                                                     |                   | The Tower                  | *          |                               |                            |  |
| Enter any other informa                               | ation that would be useful to identify the item (version num                                    |                   |                            |            |                               |                            |  |
|                                                       |                                                                                                 |                   | Author                     |            |                               |                            |  |
|                                                       |                                                                                                 |                   | Flora Carr                 |            |                               |                            |  |
|                                                       |                                                                                                 |                   |                            |            |                               |                            |  |
| l                                                     | Suggest                                                                                         |                   | ICDN                       |            |                               |                            |  |
| Canyar                                                |                                                                                                 |                   | ISBIN                      |            |                               |                            |  |
| Curivus                                               |                                                                                                 |                   |                            |            |                               |                            |  |
|                                                       |                                                                                                 |                   | UPC                        |            |                               |                            |  |
|                                                       |                                                                                                 |                   | Material Type              |            |                               |                            |  |
|                                                       |                                                                                                 |                   | B I                        |            |                               |                            |  |
|                                                       |                                                                                                 |                   | BOOK                       | ~          |                               |                            |  |
|                                                       |                                                                                                 | Г                 |                            |            | 1                             |                            |  |
|                                                       |                                                                                                 |                   | Reserve Item: 🗸            |            |                               |                            |  |
|                                                       |                                                                                                 |                   | Pick Up At                 |            |                               |                            |  |
|                                                       |                                                                                                 |                   | East Branch                | $\sim$     |                               |                            |  |
|                                                       |                                                                                                 |                   |                            |            |                               |                            |  |
|                                                       |                                                                                                 |                   |                            |            | -                             |                            |  |
|                                                       |                                                                                                 |                   |                            |            |                               |                            |  |
|                                                       |                                                                                                 |                   | Enter any other inforr     | mation tha | it would be useful to identif | y the                      |  |
|                                                       |                                                                                                 |                   | item (versio               | n number,  | editor, series title, etc.)   |                            |  |
|                                                       |                                                                                                 |                   |                            |            |                               |                            |  |
|                                                       |                                                                                                 |                   |                            |            | SUGGEST                       | le                         |  |
|                                                       |                                                                                                 |                   |                            |            | 3000131                       |                            |  |
|                                                       |                                                                                                 |                   |                            |            |                               |                            |  |
|                                                       |                                                                                                 | Gallery           | y                          |            |                               |                            |  |
|                                                       |                                                                                                 |                   |                            |            |                               |                            |  |
|                                                       |                                                                                                 |                   | Patron Re                  | auest      | tina An Item 🛽                | Inbox ×                    |  |
|                                                       |                                                                                                 |                   |                            | 90.00      |                               |                            |  |
|                                                       |                                                                                                 |                   |                            |            |                               |                            |  |
|                                                       |                                                                                                 |                   | Main Street Pu             | iblic Lib  | brary                         |                            |  |
|                                                       |                                                                                                 |                   | to me 💌                    |            |                               |                            |  |
|                                                       |                                                                                                 |                   |                            |            |                               |                            |  |
| Notification                                          | emails sent to your librar                                                                      | ſУ                | A patron h                 | as reo     | quested an iter               | n through OPAC.            |  |
| include thes                                          | se details.                                                                                     |                   |                            |            |                               |                            |  |
|                                                       |                                                                                                 |                   |                            |            |                               |                            |  |
|                                                       |                                                                                                 |                   | Library: Main St           | reet Publ  | lic Library                   |                            |  |
|                                                       |                                                                                                 |                   | Time Of Reques             | t: 04/23/  | /2024 09:18:29 PM             |                            |  |
|                                                       |                                                                                                 |                   | Patron: Robin S            | chrader (  | (795000)                      |                            |  |
|                                                       |                                                                                                 |                   | Reserve: Yes               |            |                               |                            |  |

Title: The Tower Author: Flora Carr

Location: East Branch Pick-Up At: East Branch

#### **Renewal Count for Check Outs**

Patrons logged onto their OPAC accounts can now see the number of renewals they have left on borrowed items; if you enable the **Allow Patrons To Renew Items From OPAC** setting (**Patron Accounts** page), they may also renew items (based on circulation limits and/or other reserves on the same title).

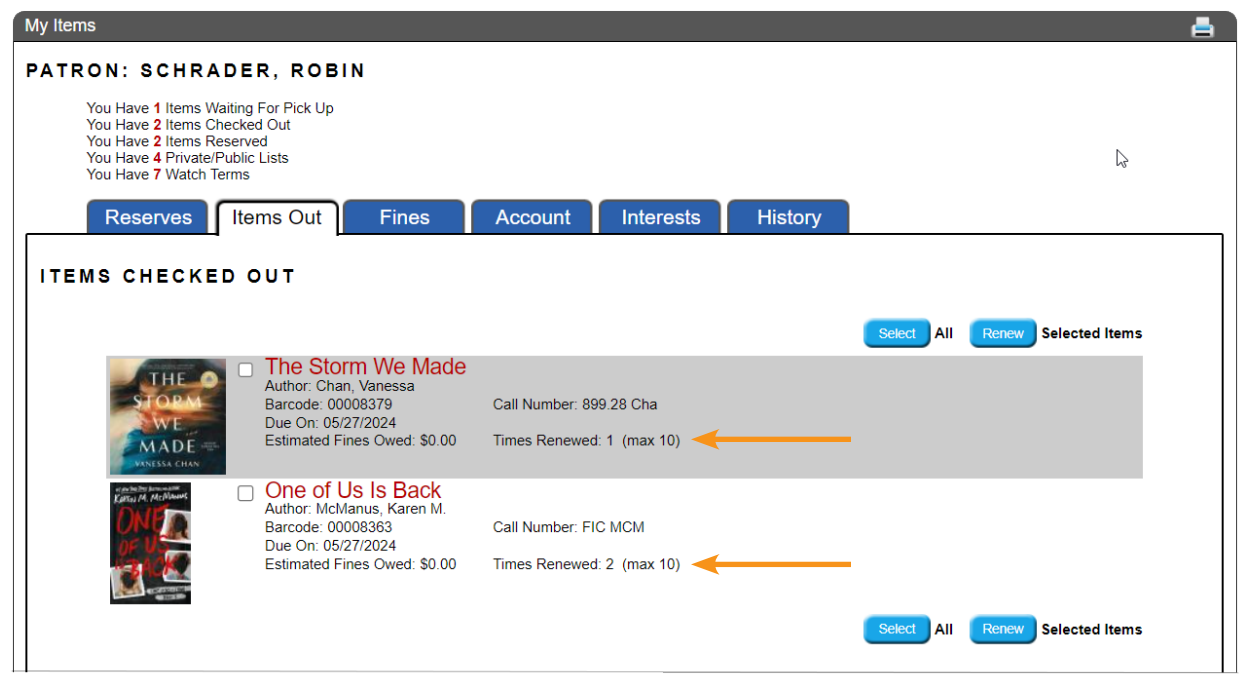

Canvas

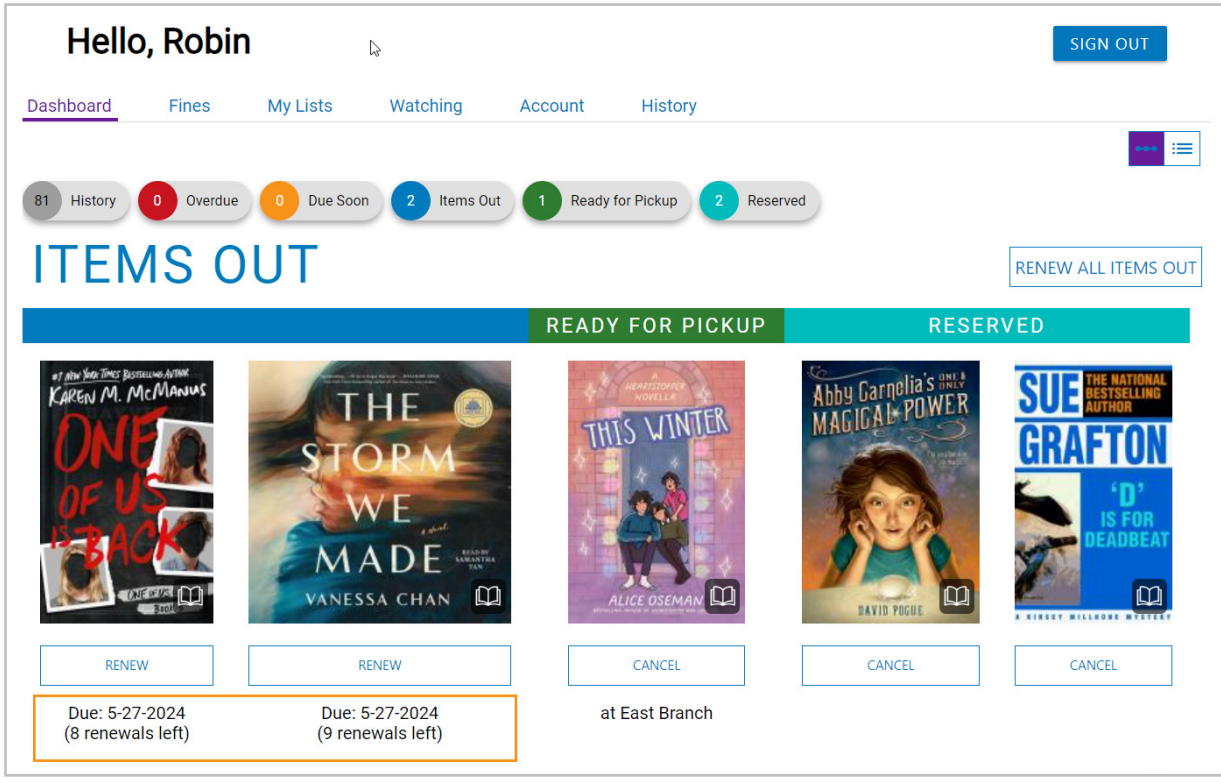

Gallery

#### **Google Calendar Integration**

You and your patrons can seamlessly integrate Google Calendars with community posts. Make all of your customizations (such as specifying the default view, calendar title, etc.) in Google and then simply copy the integration code when creating posts in Atriuum or OPAC (both Canvas and Gallery).

| Social Media And Calendar         |                                                                                                    |         |          |                                                                                                    |
|-----------------------------------|----------------------------------------------------------------------------------------------------|---------|----------|----------------------------------------------------------------------------------------------------|
| Website:                          |                                                                                                    |         |          |                                                                                                    |
| Facebook:                         | [                                                                                                    |         |          |                                                                                                    |
| X (formerly Twitter):             |                                                                                                    |         |          |                                                                                                    |
| Tumblr:                           |                                                                                                    |         |          |                                                                                                    |
| Instagram:                        |                                                                                                    |         |          |                                                                                                    |
| Pinterest                         |                                                                                                    |         |          |                                                                                                    |
| Meetun                            |                                                                                                    |         |          |                                                                                                    |
| Linkodh:                          |                                                                                                    |         |          | Community Garden Co-op                                                                                                |
| VeriTuker                         |                                                                                                    |         | ← BACK   | We are a group of amateur gardening enthusiasts interested in growing our own fresh produce. Not only is it good for  |
| fou lube.                         |                                                                                                    |         | STATIZE  | your health, but also your wallet. We compare notes and help each other learn new techniques and technologies, shares |
|                                   | <iframe< td=""><td></td><td>""你们,要在"</td><td>tools and supplies, and swap herbs, seeds, and more.</td></iframe<> |         | ""你们,要在" | tools and supplies, and swap herbs, seeds, and more.                                                                  |
|                                   | src=mainpubliclibrary%40gmail.com&ctz=America                                                                    |         |          |                                                                                                    |
| Google Calendar Integration Code: | %2FChicago" style="border: 0" width="800"<br>beight="600" frameborder="0" scrolling="po">                        |         |          | Contact Information                                                                                                   |
|                                   |                                                                                                    |         |          | Lew Who:                                                                                                    |
|                                   |                                                                                                    | Preview |          | Lisa Green                                                                                                    |
|                                   |                                                                                                    | FICTION |          | Best Contact Method:                                                                                                  |
|                                   |                                                                                                    |         |          | By Email                                                                                                    |
|                                   |                                                                                                    |         |          | Email:                                                                                                    |
|                                   |                                                                                                    |         |          | anuumpatron@gmail.com                                                                                                 |
|                                   |                                                                                                    |         |          | Contact Notes:                                                                                                    |
|                                   |                                                                                                    |         |          | i usualiy reply in about 24 nours!                                                                                    |
|                                   |                                                                                                    |         |          |                                                                                                    |
|                                   |                                                                                                    |         |          | Social Media                                                                                                    |
|                                   |                                                                                                    |         |          | YouTube:                                                                                                    |
|                                   |                                                                                                    |         |          | http://youtube.com                                                                                                    |
|                                   |                                                                                                    |         |          | Gardening Co-op Meetings/Events                                                                                       |
|                                   |                                                                                                    |         |          | Today ( ) Saturday, June 8 - Orinit Week Month Agenda                                                                 |
|                                   |                                                                                                    |         |          | Showing events after 341. Cook for earlier events                                                                     |
|                                   |                                                                                                    |         |          | 11:00am Seed Exchange                                                                                                 |
|                                   |                                                                                                    |         |          | 3:30pm Homegrown Cooks                                                                                                |
|                                   |                                                                                                    |         |          | Tuesday, June 18 10:00am Herbalist Tuesdays                                                                           |
|                                   |                                                                                                    |         |          | Saturday, June 22                                                                                                    |

Libraries using Canvas can also display their calendar on the OPAC homepage; use the **Widget Layout** page to select the **Google Calendar Events** widget and then enter the integration code on the **Design Settings** page (shown below).

| Design Settings                                    |                                                                                                    |   |          |                          |     |
|----------------------------------------------------|----------------------------------------------------------------------------------------------------|---|----------|--------------------------|-----|
|                                                    | Save                                                                                                    |   | ?        |                          |     |
| Template Settings                                  |                                                                                                    |   |          |                          |     |
| Widget Layout:                                     | Edit Widget Layout                                                                                                    |   |          |                          |     |
| Item Usage For What's Hot Must Be Greater<br>Than: | 1                                                                                                    |   | Evente   |                          |     |
| Days In The Past To Show What's Hot:               | 30                                                                                                    |   | Lvenia   |                          |     |
| Days In The Past To Search For What's New:         | 60                                                                                                    | T | oday     |                          |     |
| Days In The Future To Show Upcoming<br>Events:     | 365                                                                                                    |   | Monday,  | November 28              |     |
|                                                    | <iframe <="" src="https://calendar.google.com/calendar/embed?&lt;/td&gt;&lt;td&gt;&lt;/td&gt;&lt;td&gt;9:00am&lt;/td&gt;&lt;td&gt;Lessons in Self-Care&lt;/td&gt;&lt;td&gt;&lt;/td&gt;&lt;/tr&gt;&lt;tr&gt;&lt;td&gt;&lt;/td&gt;&lt;td&gt;height=600&amp;wkst=1&amp;ctz=America%2FChicago&amp;bgcolor=%23fffff&amp;color&lt;br&gt;=%23039BE5&amp;color=%23D81B60&amp;src=mainpubliclibrary@gmail.com" td=""><td></td><td>1:00pm</td><td>Lunch and Literature</td><td></td></iframe> |   | 1:00pm   | Lunch and Literature     |     |
| Google Calendar Integration Code:                  | style="border:solid 1px #777" width="800" height="600"<br>frameborder="0" scrolling="no">                                                                                                    |   | 1:00pm   | Study of American Ballet |     |
|                                                    | <i>li</i>                                                                                                    |   | 6:00pm   | Early English Literature |     |
|                                                    | Preview                                                                                                    |   | Tuesday, | November 29              |     |
|                                                    |                                                                                                    |   | 11:00am  | Adventures in Articles   | -   |
|                                                    |                                                                                                    |   |          | + GoogleCalen            | dar |

# **Gallery Features**

#### Search Bar Filter

This redesign allows patrons to narrow their search right away. Patrons can use the drop-down on the left to select a criteria such as *Title, Author, Subject, Series Title,* etc. and then enter their search term.

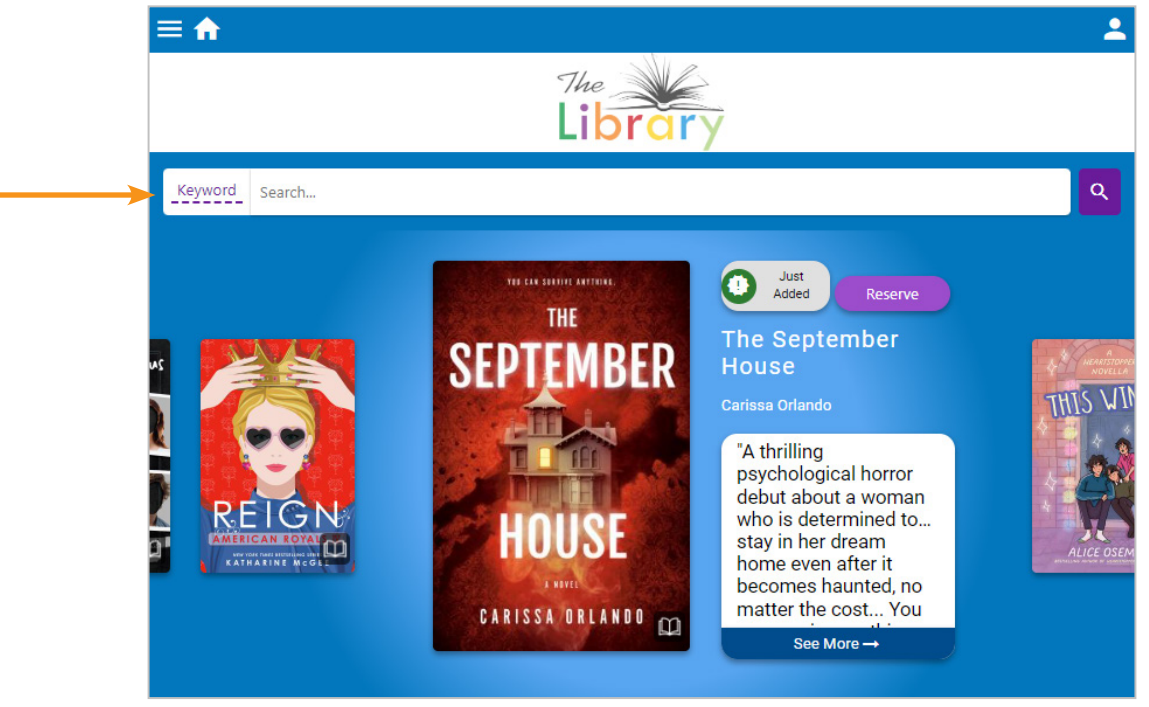

Using the **Remote Search Widget Setup** page, you can add a search field to your library's website allowing patrons to initiate a catalog search directly from there.

#### **Patron Savings Widget**

You can now add this unique widget to your OPAC homepage which displays patron savings based on the cost of items that have circulated in your library over the last 365 days.

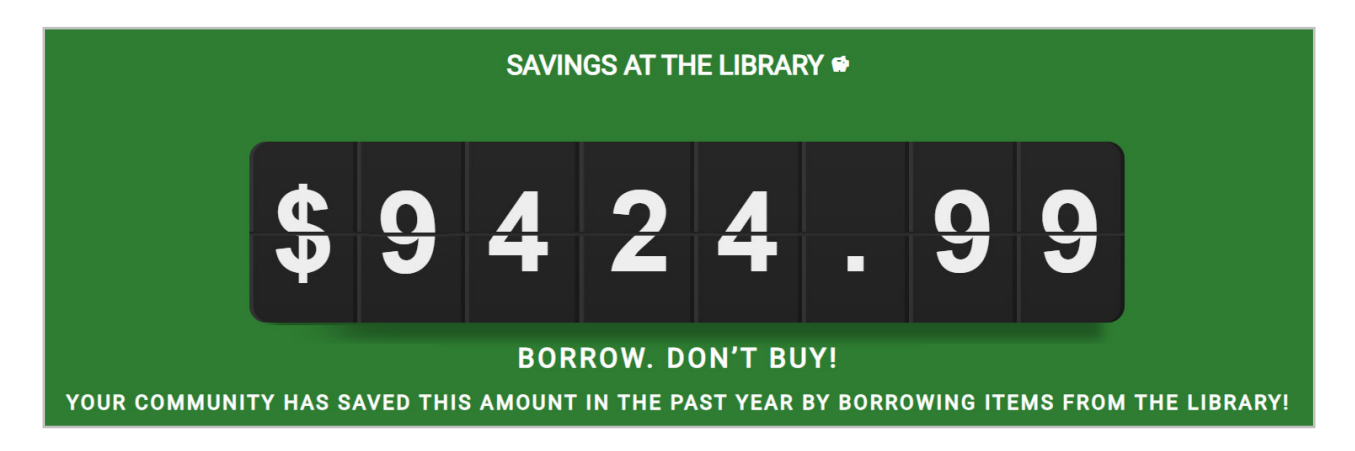

#### **Faceted Searching Options**

With facets, Gallery provides your patrons a unique way of searching. As the librarian, you can use the **Display Faceted Results** drop-down list (**Searching** page) to enable either **Basic** or **Advanced** options.

**Basic** facets allow patrons to browse by established terms in your catalog rather than generic terms leading to more accurate and complete results. For example, if you search for *fantasy*, you may see a facet for *Lord of the rings*; clicking that will get results with facets specific to that series.

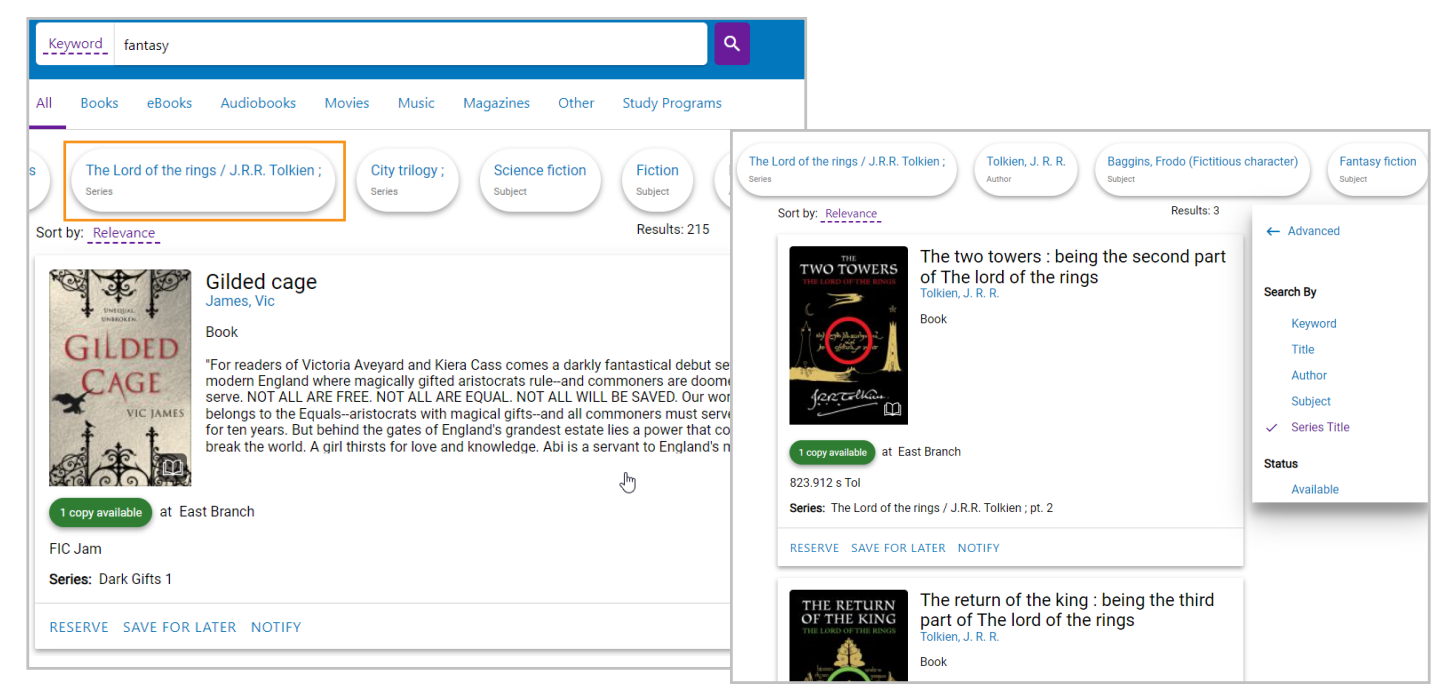

With **Advanced** facets, results are reorganized into categories making it easier for patrons to browse their results efficiently. For example, if you search for *fantasy* and then click **Topics**, you may see carousels for *Fantasy*, *Magic*, etc.; these match subject headings in your item records.

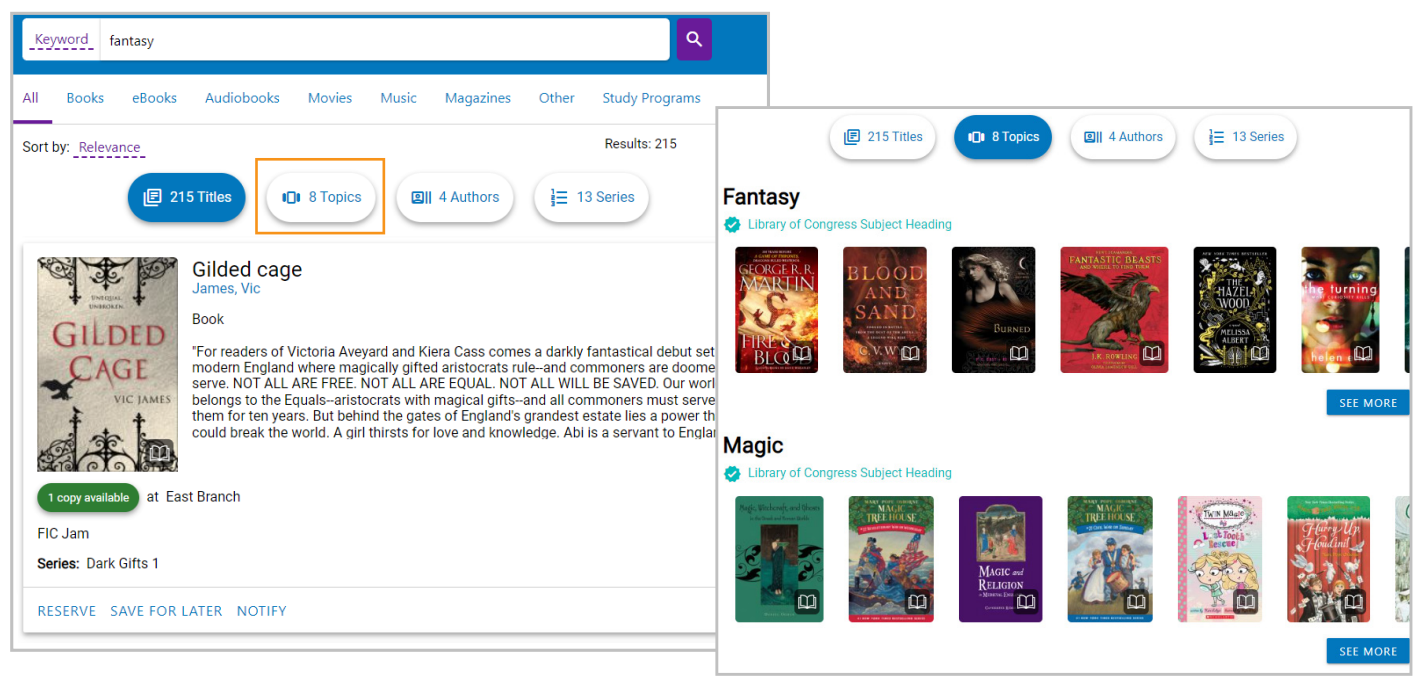

#### **Study Programs Media Tab**

Adding this tab allows your patrons to narrow their search results and find items with study program information. Results are filtered by the first service in your list and show reading levels, points, etc.

- 1. Click Administration from Atriuum's Menu Bar, and then click OPAC.
- 2. Click **Searching**.
- 3. Click Edit Media Types.
- 4. Click Add Study Programs Tab.

|           | Add/            | Edit Media 1              | ypes                                                                                                    |                                                                                                    |                                                                                                    |                                                                                                    |                                                                         |
|-----------|-----------------|---------------------------|----------------------------------------------------------------------------------------------------|----------------------------------------------------------------------------------------------------|----------------------------------------------------------------------------------------------------|----------------------------------------------------------------------------------------------------|-------------------------------------------------------------------------|
|           |                 |                           |                                                                                                    |                                                                                                    |                                                                                                    |                                                                                                    | •                                                                       |
|           | ⊿⊽              | <b>Tab Name</b><br>Books  | Subtabs                                                                                                    | <b>Material Types</b><br>Book                                                                                                    | ,                                                                                                    | Actions<br>Edit   Delete                                                                                           |                                                                         |
|           |                 | eBooks<br>Audio<br>Movies | ebooks                                                                                                    | eBook<br>Audiobook<br>Blu-ray, DVD, Film reel                                                                                                    | 1                                                                                                    | Edit   Delete<br>Edit   Delete<br>Edit   Delete                                                                    |                                                                         |
|           | ∆⊽<br>∆⊽        | Music<br>Magazines        |                                                                                                    | Music CD, ZCD<br>Serials                                                                                                    | I                                                                                                    | Edit   Delete<br>Edit   Delete                                                                                     |                                                                         |
|           |                 | Manga<br>Community        |                                                                                                    | Groups, Events                                                                                                    | I                                                                                                    | Edit   Delete<br>Delete                                                                                            |                                                                         |
|           |                 |                           | Ac                                                                                                    | ld Tab Add Study Programs T                                                                                                    | āb                                                                                                    |                                                                                                    |                                                                         |
|           | ĥ               |                           |                                                                                                    |                                                                                                    |                                                                                                    |                                                                                                    | -                                                                       |
| Key       | word            | magic                     |                                                                                                    |                                                                                                    |                                                                                                    |                                                                                                    | ۹                                                                       |
| All       | Book            | cs eBooks                 | Audio Movi                                                                                                    | ies Music Magazines                                                                                                    | Manga St                                                                                                    | udy Programs                                                                                                    | Community                                                               |
| Acc       | elerate         | ed Reader                 | Reading Counts                                                                                                    |                                                                                                    |                                                                                                    |                                                                                                    |                                                                         |
| Sort b    | y: Rele         | evance                    |                                                                                                    | See Results From Other Lib                                                                                                    | raries                                                                                                    | Results: 104                                                                                                    |                                                                         |
| 7         | t all           | Magic                     | A Tale of Ma<br>Colfer, Colfer<br>Book                                                                                    | agic                                                                                                    |                                                                                                    |                                                                                                    |                                                                         |
| - Collins | CHRIS           |                           | "When Brystal Eve<br>book that introduc<br>is a fairy capable<br>from reading and<br>to the miserable B<br>Madame Weather | rgreen stumbles across a sec<br>res her to a world beyond her<br>of magic! But in the oppressiv<br>magic is outlawed, so Brystal<br>ootstrap Correctional Facility,<br>berry, Brystal is whisked away | cret section of the<br>imagination and<br>re Southern King<br>is swiftly convic<br>. But with the hel<br>and enrolled in | e library, she dis<br>learns the impo<br>dom, women are<br>ted of her crime<br>p of the mysteri<br>an academy of i | covers a<br>ossible: She<br>e forbidden<br>is and sent<br>ous<br>magic! |
| FIC       | copy ava<br>Col | ailable at Eas            | st Branch                                                                                                    |                                                                                                    |                                                                                                    |                                                                                                    |                                                                         |
| ٨٥        | celera          | ated Reade                | r: 6.3 Reading Le                                                                                                    | vel 18 Points MG                                                                                                    |                                                                                                    |                                                                                                    |                                                                         |
|           |                 |                           |                                                                                                    |                                                                                                    |                                                                                                    | _                                                                                                    |                                                                         |

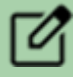

If you only use a single study program, its name will display as a tab option instead.

#### **Dynamic Lists**

With this feature, you can set up custom filters in Atriuum that Gallery uses to display matching catalog items (in real time). For example, if you create a list called *YA Series*, whenever the library acquires new titles from a young adult series, they will automatically be included in the list, saving you from adding them manually. Use the steps below to add a new filter:

- 1. Click Administration from Atriuum's Menu Bar, and then click OPAC.
- 2. Click **Design Settings**.
- 3. Under Showcase Settings, click Edit next to Create And Manage Dynamic Lists.

Create And Manage Dynamic Lists: Edit

- 4. Click Create.
- 5. Enter the name and description.
- 6. Select the **Publish** check box so you can post the list in OPAC.
- 7. Use the drop-down lists to narrow results by material type, age group, and report class.
- 8. Click the Series Items Only check box if you want to limit results to series.
- 9. Use the drop-down list to specify how recently items were added.
- 10. Enter keywords if you need to narrow the list based on subject.
- 11. If you only want to include popular items, enter a higher number for item usage. For example, you might enter *2* if you only want to include items checked out twice or more.
- 12. Click Save.

| Edit Dynamic List                              |                                                                       |                                                                 |
|------------------------------------------------|-----------------------------------------------------------------------|-----------------------------------------------------------------|
| Name:                                          | YA Series                                                             |                                                                 |
| Description For Results Header:                | YA Series                                                             |                                                                 |
| Publish:                                       |                                                                       |                                                                 |
| Material Type:                                 | Book 🗸                                                                |                                                                 |
| Age Group:                                     | Young Adult 🗸                                                         |                                                                 |
| Item Report Class:                             | Fiction V                                                             | O Dynamic Lists                                                 |
| Series Items Only:                             |                                                                       | can be added to                                                 |
| Items Added Within<br>Keywords:<br>Item Usage: | 6 Months       Greater Than Or Equal To        2                      | the <b>Showcase</b><br>or as standalone<br><b>List</b> widgets. |
| YA SERIES                                      | THE BALLAD OF<br>SONGBIRDS<br>AND SNAKES<br>NO SNAKES<br>UZENNE COLUM |                                                                 |

#### **Topic Pages**

When you click a dust jacket from the homepage or search results, details for that item display organized by tab. Click a topic chip on the **Overview** tab or click **See More** on the **Similar** tab to open a topic page with additional information and matching library items.

| ← BACK TO RESULTS | The lost hero<br>Rick Riordan                                                                                                    |                                                                                                    |                                                                                |                                                   | Г                             |                                                                                                    |           |                    |          |         |          |
|-------------------|----------------------------------------------------------------------------------------------------|----------------------------------------------------------------------------------------------------|--------------------------------------------------------------------------------|---------------------------------------------------|-------------------------------|----------------------------------------------------------------------------------------------------|-----------|--------------------|----------|---------|----------|
|                   | 1 copy available at East Brand<br>Overview Copies                                                                                              | ch<br>Bibliographic Info                                                                                                    | Similar                                                                        | Reviews                                           | Snapshot                      | Overview                                                                                                    | Copies    | Bibliographic Info | Similar  | Reviews | Snapshot |
| ESERVE            | Call Number:<br>Format:<br>Age Group:<br>Series:<br>Topics:<br>Jason, Piper, and Leo, three stu<br>they learn that they are demigo<br>herself. | FIC Rio<br>Book<br>Children<br>The Heroes of Olympus ; E<br>Mythology, Greek-Fictic<br>Gaia (Greek deity)-Ficti<br>udents from a school for 'bad<br>ads and begin a quest to free I | Bk 1<br>Hera (Greek<br>on Monsters-<br>kids,* find themse<br>Hera, who has bee | k deity)-Fiction<br>Fiction<br>elves at Camp Half | -Blood, where<br>Aother Earth | The Her<br>© Series<br>Figure 600<br>Figure 6000<br>Figure 600<br>Figure 600 | roes of C | Diympus ;          | THE MARK |         | SEE MORE |

If you enable **Advanced** facets, you will see chips for subjects, authors, and series above search results. Click a chip to see carousels of related items; click **See More** to open a topic page.

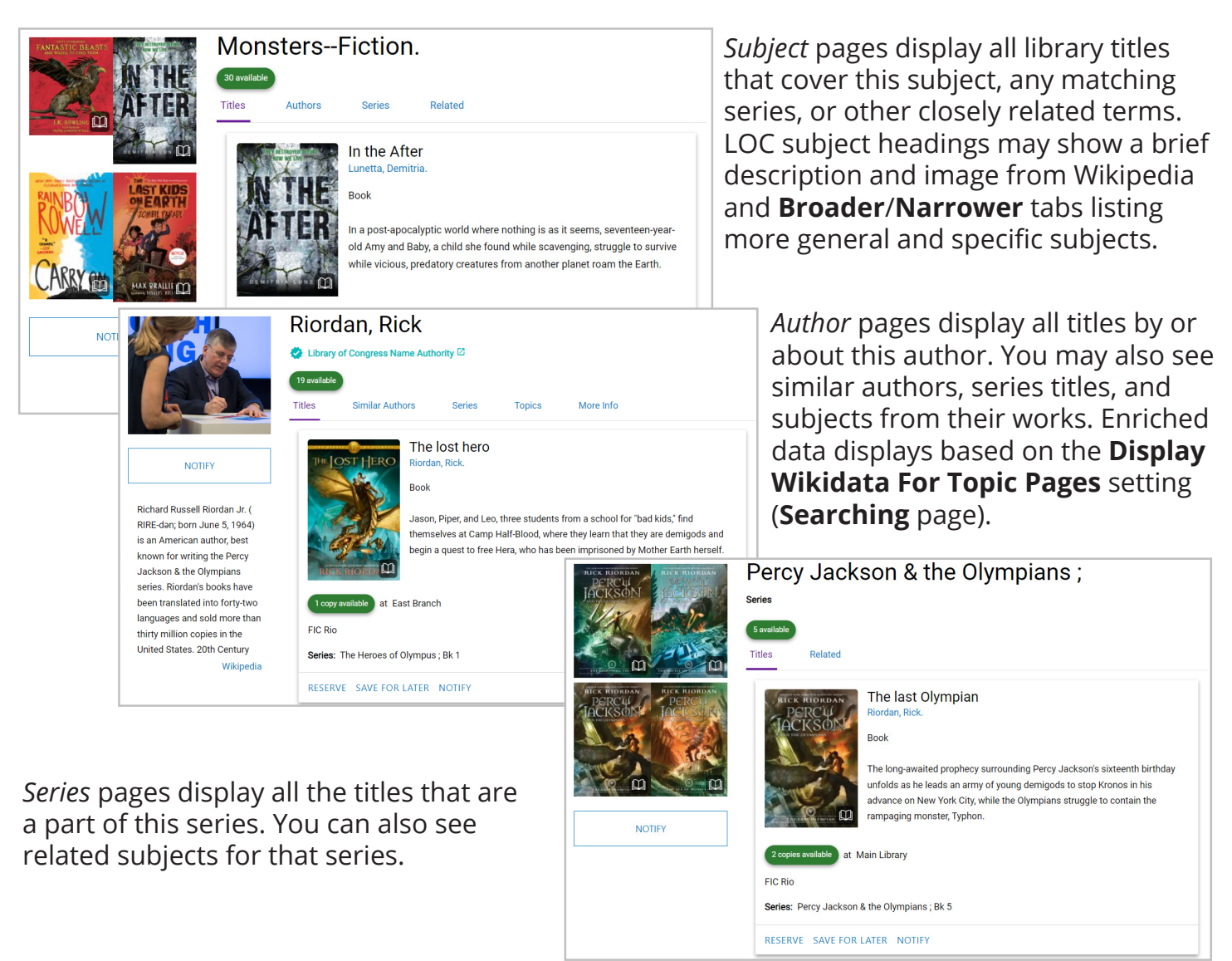

#### Branding

You can now change Gallery's primary and secondary colors to match your library's branding.

- 1. Click **OPAC** from Atriuum's **Menu Bar**, or click **Make Inline Edits In Gallery** on the **Design Settings** page.
- 2. Click the palette icon in the bottom right corner.
- 3. On the pop-up that displays, select your primary and secondary colors by entering the hex code (recommended); if you are unsure about those values, you can click the swatch and use the eyedropper tool to find matching colors.
- 4. Click Save.

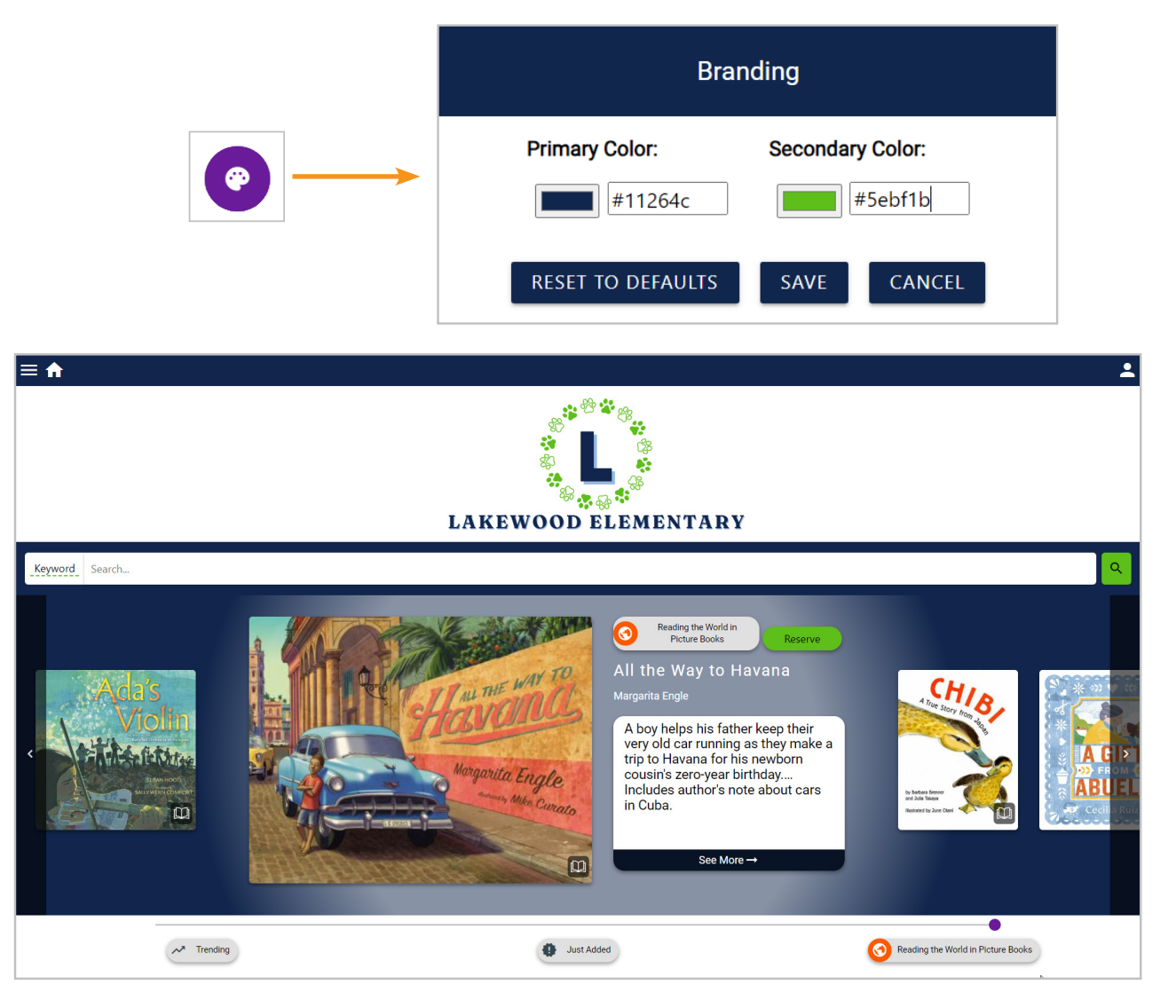

If you would like assistance branding your Gallery to confirm that it meets accessibility standards or to make it look professional, contact Technical Support.

#### **Donor Information**

If someone donated an item, their organization/name is pulled from the holding record and displays on the **Copies** tab.

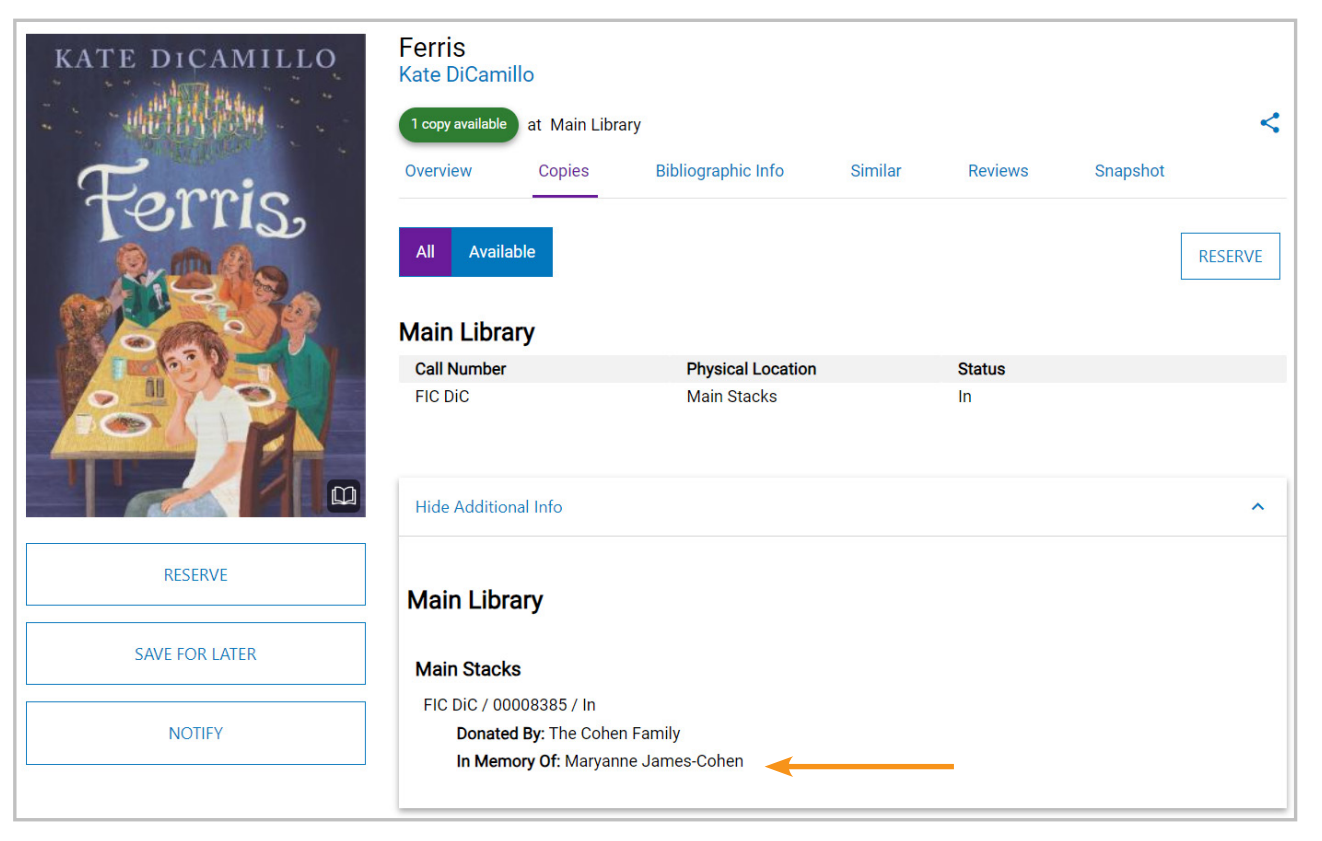

#### Series Title on History Tab

Patrons signed into Gallery can view *Series Title* information in their check out history (requires the **Allow Patrons To View Circulation History From OPAC** patron accounts setting).

| ł     | Hello   | , Ryan          |                  |             |                 |                                        | SIGN OUT       |
|-------|---------|-----------------|------------------|-------------|-----------------|----------------------------------------|----------------|
| Dashb | oard    | Fines           | My Lists         | Watching    | Community       | Account History                        |                |
|       | Title   |                 |                  |             | Author          | Series Title $ \psi$                   | Checked Out On |
|       | The Las | t Kids on Ear   | th and the Night | tmare King  | Brallier, Max,  | The last kids on Earth ;               | 1-14-2024      |
|       | The Mee | dusa Plot       |                  |             | Korman, Gordo   | n. The 39 clues: Cahills vs. Vespers ; | 4-15-2024      |
|       | Dragon  | Pearl           |                  |             | Lee, Yoon Ha,   | Rick Riordan presents                  | 6-22-2024      |
|       | Addison | the April Foo   | ol's Day fairy   |             | Meadows, Dais   | sy, Rainbow magic.                     | 1-8-2024       |
|       | The Bod | ly in the Libra | ry : A Miss Mar  | ole Mystery | Christie, Agath | a, Queen of mystery.                   | 2-9-2024       |

To quickly sort history, simply click any heading. In the image above, the patron's check out history has been sorted alphabetically by the series title.

# What's New in Atriuum 15.1

#### **Embedding Book Lists**

You can embed any published list as a carousel to promote selected items on your library's website. Patrons can click a dust jacket to open item details in Gallery.

There are two ways to find the code you need: use the button on the **Edit Book List** page in Atriuum or the button on the **Lists** page in Gallery (steps below).

- 1. Log on to Atriuum, and click **OPAC** from the **Menu Bar**.
- 2. Click the menu icon, and then click **Lists**.
- 3. Select your list, and then click **Embed**; a pop-up displays with instructions on how to copy/paste the code to your website.

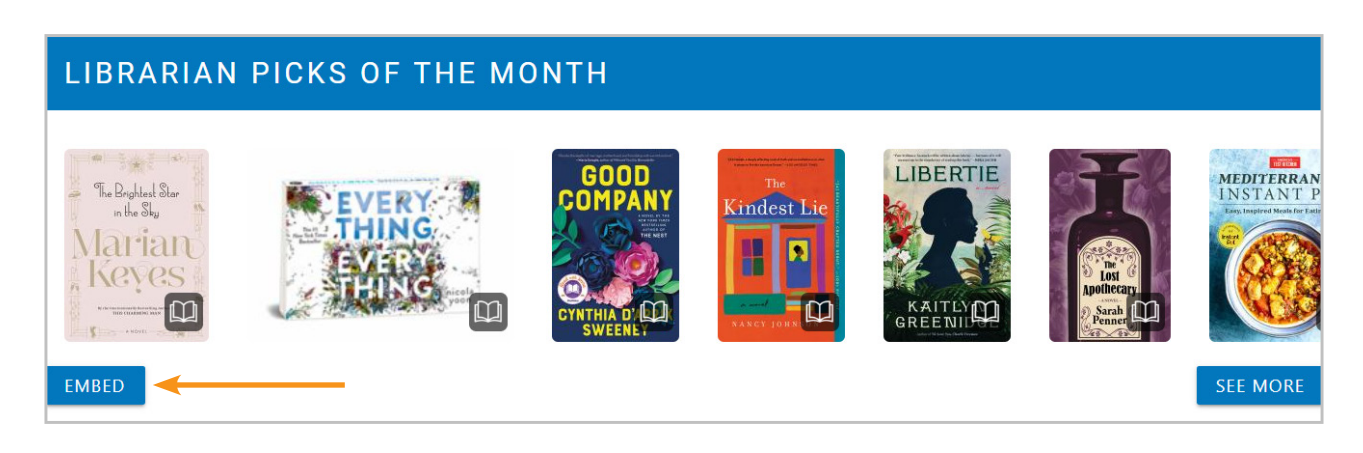

#### Ability to Disable Children's Interface

Gallery comes with two interface choices specifically targeted towards children - **Quilt** (default) and **KidZviZ**, accessible from Gallery's homepage menu. However, you can disable both from displaying in OPAC.

- 1. Click Administration from Atriuum's Menu Bar, and then click OPAC.
- 2. Click Design Settings.
- 3. Next to **Catalog Default**, use the drop-down list to select **None**.
- 4. Click Save.

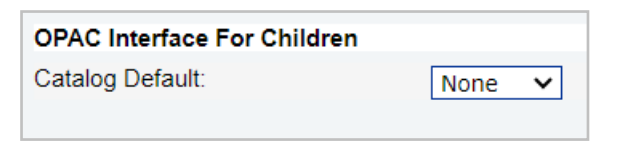

#### **Gallery Help**

Patrons can now access Help topics for Gallery using a link from the left menu. These cover key features including searching, reserves, accounts, etc.

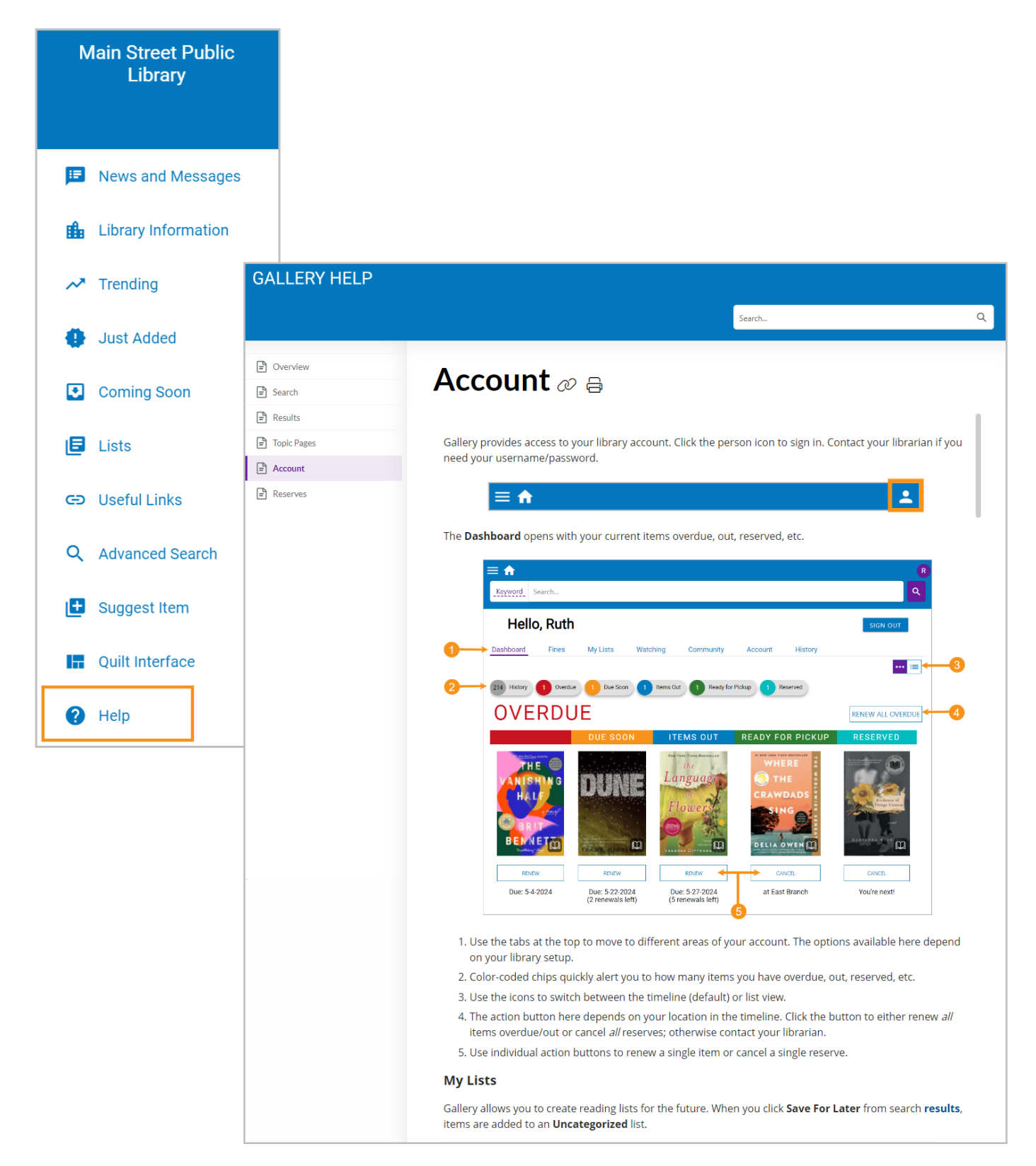

# **Report Filters**

Additional filters in Atriuum help you narrow your report results to find what you need.

#### **Patron Filters**

Use the options showcased below to find patrons that applied for library cards online if you need this information for statistical purposes. You can also find records that do not have a saved password (blocking their access to OPAC) and reassign them a generic one using the **Reclassify Patrons** page (covered earlier).

| reate Filter                         |                       |                                             |
|--------------------------------------|-----------------------|---------------------------------------------|
| Patron Name 🗸                        | Contains Phrase       |                                             |
| Patron Barcode 🗸 🗸                   | Contains Phrase       |                                             |
| Patron Circulation Class Equals      | ny Patron Circulatior | n Class 🗸                                   |
| Patron Report Class Equals Any       | Patron Report Class   | ~                                           |
| Patrons Who Have Items Out           |                       | Patrons Who Have Items Overdue              |
| Patrons Who Have Fines               |                       | Patrons Who Need Barcodes Printed           |
| Patrons Who Have Fines For           | Lost Items            | Patrons Who Have Items On The Reserve Shelf |
| Patrons Whose Cards Have E           | xpired                | Patrons Who Requested Library Cards Online  |
|                                      | assword               |                                             |
| Patrons Who Have Items Overdue Be    | tween 🖌               | And Days                                    |
| atrons Who Have Not Been Modified S  | ince                  |                                             |
| Patrons Who Have Not Had Actions Sin | e                     |                                             |

#### **Item Filters**

A *Keyword* option has also been added to multiple bibliographic and holdings reports. This allows you to replicate search results from OPAC and is particularly useful when creating book lists to showcase.

| Create Filter |                                        |   |
|---------------|----------------------------------------|---|
| Keyword       | Contains Phrase                        |   |
| Author's Name | Contains Phrase                        |   |
| Copyright     | Contains Phrase                        |   |
|               | Number Of Copies Equals                |   |
|               | Material Type Equals Any Material Type | ~ |
|               | Age Group Equals Any Age Group         | ~ |
| Show Temporar | y Items Only                           |   |

## **Revamped Downloads Page**

Along with online Help, the **Downloads** page in Atriuum provides helpful resources for understanding and using Atriuum. All instructional documents are now listed on a single Help topic: **Atriuum Handbooks**.

- 1. Click Administration from Atriuum's Menu Bar, and then click Library.
- 2. Click Downloads.
- 3. Click View Document List.
- 4. Click a title to open the PDF.

| Downloads                                   |                                    |                                                                            |
|---------------------------------------------|------------------------------------|----------------------------------------------------------------------------|
|                                             | Co Pock                            |                                                                            |
|                                             | Go Back                            |                                                                            |
| Last Automated Backup                       | File Link                          | Description                                                                |
| Generated on 04/24/2024 01:20:34 PM         | Main Street Public Library Backup  | Backup Available For Download To Another Location                          |
| Pasources                                   | File Link                          | Description                                                                |
| Atriuum Handbooks                           | View Document List                 | Instructional RDEs Available For Download                                  |
| License Agreement                           |                                    | New Users Must Accent The License Agreement                                |
| Special Barcodes                            | SpecialBarcodes ndf                | Barcodes Designed To Navigate Circulation                                  |
| opecial barcodes                            | special baroodes.put               | Barcoucs Designed to Navigate Circulation                                  |
|                                             |                                    |                                                                            |
| Tutorials                                   | Link                               | Description                                                                |
| Atriuum eLearning Series                    | View Video Library                 | Videos Covering A Wide Range Of Topics For Atriuum Features                |
| -                                           | -                                  |                                                                            |
|                                             |                                    |                                                                            |
| Receipt Printer                             | File Link                          | Description                                                                |
| BSI Slip Printer Installer                  | BSI Slip Printer.msi               | Utility To Print Circulation Receipts, Fine Receipts, And Open Cash Drawer |
|                                             |                                    |                                                                            |
|                                             |                                    |                                                                            |
| Utility Name                                | File Link                          | Description                                                                |
| Windows Offline Circulation Setup (v1.2)    | WindowsOfflineCirculationSetup.exe | Windows Offline Circulation Tool                                           |
| macOS Offline Circulation Setup (v1.2)      | macOSOfflineCirculationSetup.pkg   | macOS Offline Circulation Tool                                             |
| Windows Import Patron Pictures Setup (v1.0) | WindowsPatronPicturesImport.exe    | Windows Import Tool For Patron Pictrues                                    |
| macOS Import Patron Pictures Setup (v1.0)   | macOSPatronPicturesImportSetup.pkg | macOS Import 1001 For Patron Pictures                                      |
|                                             |                                    |                                                                            |

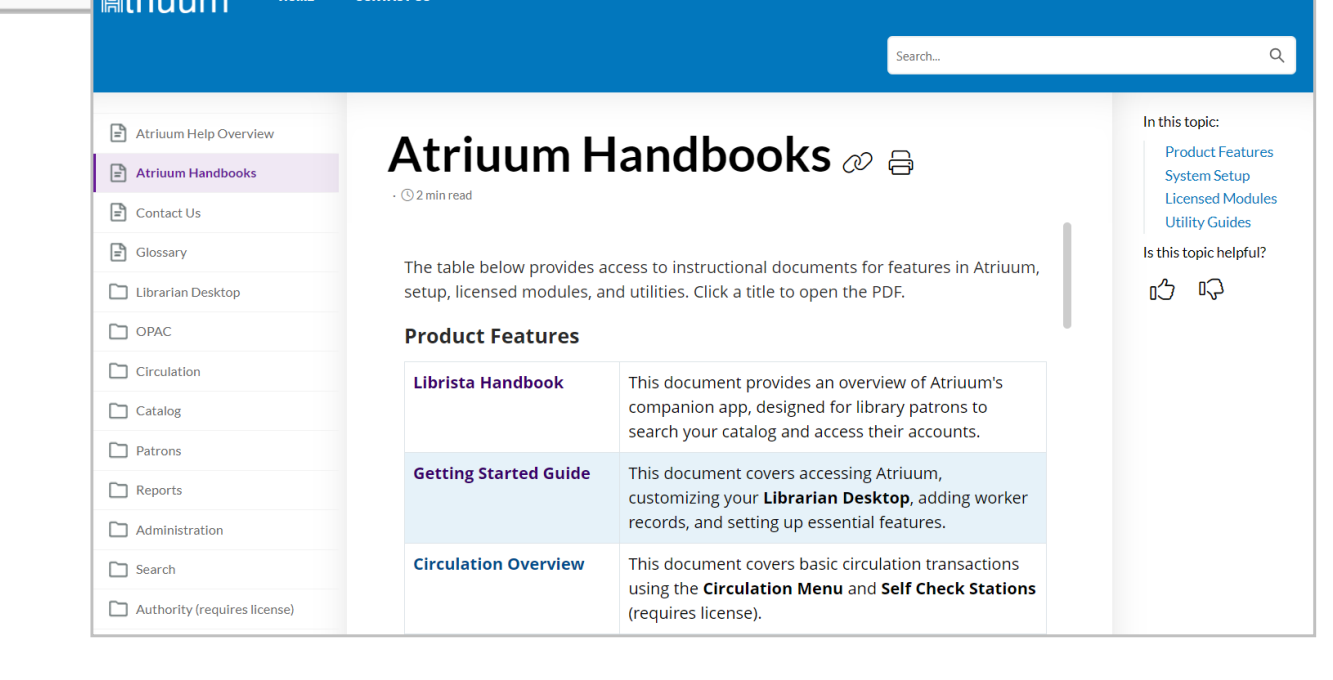

## Interlibrary Loan (requires license)

#### **Creation Date and Reserve Details on Patron Request**

This enhancement allows you to view when an ILL request was created as well the related reserve information from the **Patron Request** page.

| Defense Manual                                                                                                    | Line Orean                                                                                                    |                                            |
|----------------------------------------------------------------------------------------------------|----------------------------------------------------------------------------------------------------|--------------------------------------------|
| Patron Name:                                                                                                    | Lisa Green                                                                                                    |                                            |
| Patron Report Class:                                                                                                    | Adults                                                                                                    |                                            |
| Patron Circulation Class:                                                                                                    | Adults                                                                                                    |                                            |
| Birtil Date.                                                                                                    | 0//02/1900                                                                                                    |                                            |
| Card Expires.                                                                                                    | 10/09/2025                                                                                                    |                                            |
| Contact Preference:                                                                                                    | Email                                                                                                    |                                            |
| Email:                                                                                                    | atriuumpatron@gmail.com                                                                                                 |                                            |
| Mobile Phone:                                                                                                    | 15555554321                                                                                                    |                                            |
| Home Phone:                                                                                                    |                                                                                                    |                                            |
| Work Phone:                                                                                                    |                                                                                                    |                                            |
| Fax Phone:                                                                                                    |                                                                                                    |                                            |
|                                                                                                    | Review This Patron                                                                                                    |                                            |
|                                                                                                    |                                                                                                    |                                            |
|                                                                                                    |                                                                                                    |                                            |
| Request Details                                                                                                    |                                                                                                    |                                            |
| Request Details<br>Title:                                                                                                    | The Heiress                                                                                                    | Search My Atriuum                          |
| Request Details<br>Title:<br>Author:                                                                                                    | The Heiress<br>Rachel Hawkins                                                                                           | Search My Atriuum                          |
| Request Details<br>Title:<br>Author:<br>ISBN:                                                                                                    | The Heiress<br>Rachel Hawkins                                                                                           | ৎ Search My Atriuum<br>ৎ Search My Atriuum |
| Request Details<br>Title:<br>Author:<br>ISBN:<br>Material Type:                                                                                       | The Heiress<br>Rachel Hawkins<br>Book                                                                                   | Search My Atriuum<br>Search My Atriuum     |
| Request Details<br>Title:<br>Author:<br>ISBN:<br>Material Type:<br>Request Date:                                                                      | The Heiress<br>Rachel Hawkins<br>Book<br>03/29/2024                                                                     | ৎ Search My Atriuum<br>ৎ Search My Atriuum |
| Request Details<br>Title:<br>Author:<br>ISBN:<br>Material Type:<br>Request Date:<br>Worker:                                                           | The Heiress<br>Rachel Hawkins<br>Book<br>03/29/2024<br>PatronWorker                                                     | ৎ Search My Atriuum<br>ৎ Search My Atriuum |
| Request Details<br>Title:<br>Author:<br>ISBN:<br>Material Type:<br>Request Date:<br>Worker:<br>Reserve Item:                                          | The Heiress<br>Rachel Hawkins<br>Book<br>03/29/2024<br>PatronWorker<br>Yes                                              | ৎ Search My Atriuum<br>ৎ Search My Atriuum |
| Request Details<br>Title:<br>Author:<br>ISBN:<br>Material Type:<br>Request Date:<br>Worker:<br>Reserve Item:<br>Branch:                               | The Heiress<br>Rachel Hawkins<br>Book<br>03/29/2024<br>PatronWorker<br>Yes<br>East Branch                               | ৎ Search My Atriuum<br>ৎ Search My Atriuum |
| Request Details<br>Title:<br>Author:<br>ISBN:<br>Material Type:<br>Request Date:<br>Worker:<br>Reserve Item:<br>Branch:<br>Pick Up At:                | The Heiress<br>Rachel Hawkins<br>Book<br>03/29/2024<br>PatronWorker<br>Yes<br>East Branch<br>East Branch                | ৎ Search My Atriuum<br>ৎ Search My Atriuum |
| Request Details<br>Title:<br>Author:<br>ISBN:<br>Material Type:<br>Request Date:<br>Worker:<br>Reserve Item:<br>Branch:<br>Pick Up At:<br>Other Info: | The Heiress<br>Rachel Hawkins<br>Book<br>03/29/2024<br>PatronWorker<br>Yes<br>East Branch<br>East Branch<br>East Branch | ৎ Search My Atriuum<br>ৎ Search My Atriuum |

The request date also displays on Atriuum's check out screens and the **Review Patron** pages.

#### Material Type on Receive Item

When cataloging borrowed ILL items, you can now specify their material type (book, DVD, etc.). This is helpful when you need to remind patrons of the items they need to return.

|                         | ecolu          |           |                  |                           |
|-------------------------|----------------|-----------|------------------|---------------------------|
| Barcode:                | next available |           | Call No. Prefix: | TEMP                      |
| Barcode Type:           | ILL Barcodes   | *         | Call No.:        | DVD Won                   |
| Title:                  | Wonka          |           |                  |                           |
| Author:                 |                |           | Call No. Suffix: |                           |
| ISBN:                   |                |           | Lending Library: | Sunnyville Public Library |
|                         |                | 4         | Lending Barcode: | ILL00080                  |
| UPC:                    |                | 1         |                  |                           |
| Material Type:          | DVD            | ~         |                  |                           |
| Item Circulation Class: | ILL Items      | ~         |                  |                           |
| Item Report Class:      | ILL Materials  | ~         |                  |                           |
| Cost:                   |                | 1         |                  |                           |
| Remove Record After Ch  | eck In: 🗹      | -         |                  |                           |
|                         |                | Create Re | ecord            |                           |
| OR                      |                |           |                  |                           |

#### ILL Report Updates

#### Additional Columns in Patron Requests

The **Request Date** and **Worker** columns now display by default; keep in mind that the *PatronWorker* refers to requests made by patrons via OPAC.

| List Of Patron Requests                                                                                   |        |                 |                          |                 |               |                 |              |              |  |  |
|----------------------------------------------------------------------------------------------------|--------|-----------------|--------------------------|-----------------|---------------|-----------------|--------------|--------------|--|--|
| 23 Result(s) Found.<br>Displaying Results 1 - 10                                                          |        |                 |                          |                 |               |                 |              |              |  |  |
| Edit This Report Email Report Printable Version Export Report As CSV Export Report As Text Export Options |        |                 |                          |                 |               |                 |              |              |  |  |
| 1 [2] [3] Next >                                                                                          |        |                 |                          |                 |               |                 |              |              |  |  |
| Action                                                                                                    | Line # | Patron Name     | Title                    | Author          | ISBN          | Status          | Request Date | Worker       |  |  |
| View                                                                                                    | 1      | Cotton, Rosie   | Where the Red Fern Grows | Wilson Rawls    | 9780440412670 | Pending         | 09/20/2024   | Lana         |  |  |
| View                                                                                                    | 2      | Baker, Eva      | When we fell apart       | Soon Wiley      | 9780593185148 | ILL In Progress | 12/27/2024   | PatronWorker |  |  |
| View                                                                                                    | 3      | Anderson, Becky | What lies between us     | John Marrs      | 9781542017022 | Pending         | 08/10/2024   | PatronWorker |  |  |
| View                                                                                                    | 4      | Davis, Ashley   | Wanderlove               | Kirsten Hubbard | 9780385739375 | ILL Received    | 08/03/2024   | Maggie       |  |  |

- 1. Click ILL from Atriuum's Menu Bar. Under Reports, click Patron Requests.
- 2. Click Generate Report.

#### **ILL Actions in Worker History**

You can now track worker actions related to ILL in the **History** report; you must have the **View History For Worker Logged On** worker permission enabled to run a report of your own actions. To see other staff members' actions, you must also have the **View History For All Workers** permission enabled.

| History                                                                                                    |                     |                  |                                                       |                           |                              |                |                   |  |  |
|----------------------------------------------------------------------------------------------------|---------------------|------------------|-------------------------------------------------------|---------------------------|------------------------------|----------------|-------------------|--|--|
| Report Results For: Date of Action is greater than or equal to "04/25/2024" AND Date of Action is less than or equal to "04/25/2024"<br>12 Result(s) Found.<br>Displaying Results 1 - 10 |                     |                  |                                                       |                           |                              |                |                   |  |  |
| Edit This Report Email Report Printable Version Export Report As CSV Export Report As Text Export Options                                                                                |                     |                  |                                                       |                           |                              |                |                   |  |  |
| 1 [2] Next >                                                                                                    |                     |                  |                                                       |                           |                              |                |                   |  |  |
| Line # Title Author's                                                                                                    | Holdings<br>Barcode | Patron<br>Name   | History Action Comment                                | Date of Action            | History Action               | Worker<br>Name | History<br>Branch |  |  |
| 1                                                                                                    |                     | Crane,<br>Melody | Patron ILL Request Deleted ('The<br>Seven Year Slip') | 04/25/2024<br>11:13:31 AM | Delete ILL Patron<br>Request | Maggie         | East Branch       |  |  |
| 2                                                                                                    |                     | Wang, Lily       | Tagged For Purchase ('Pineapple<br>Street ')          | 04/25/2024<br>11:12:42 AM | Patron ILL Request<br>Status | Maggie         | East Branch       |  |  |
| 3                                                                                                    |                     | Wang, Lily       | Update ILL Patron Request ('Tom<br>Lake')             | 04/25/2024<br>11:11:32 AM | Edit ILL Patron<br>Request   | Maggie         | East Branch       |  |  |
| 4                                                                                                    |                     |                  |                                                       | 04/25/2024<br>11:09:13 AM | Log On                       | Maggie         | East Branch       |  |  |

- 1. Click **Reports** from Atriuum's **Menu Bar**. Under **Administration**, click **History**.
- 2. Click Generate Report.

# **Acquisitions Workflow Changes (requires license)**

When *ILL requests* are tagged for purchase, Atriuum automatically creates a corresponding Acquisitions request that can be added to a purchase order.

| ron Request            |                                        |                                                                      |
|------------------------|----------------------------------------|----------------------------------------------------------------------|
|                        |                                        |                                                                      |
| ron Name:              | Lily Wang                              |                                                                      |
| ron Report Class:      | Adults                                 |                                                                      |
| ron Circulation Class: | Adults                                 |                                                                      |
| h Date:                | 10/24/1999                             |                                                                      |
| d Expires:             | 05/16/2026                             |                                                                      |
| ntact Preference:      | Email                                  |                                                                      |
| ail:                   | atriuumpatron@gmail.com                |                                                                      |
| bile Phone:            | 15555551223                            |                                                                      |
| ne Phone:              | 555-555-1222                           |                                                                      |
| rk Phone:              |                                        |                                                                      |
| Phone:                 |                                        |                                                                      |
|                        | Review This Patron                     |                                                                      |
|                        |                                        |                                                                      |
| Request Details        |                                        |                                                                      |
| Title:                 | The Ferryman                           | Search My Atriuum                                                    |
| Author:                | Justin Cronin                          | Search My Atriuum                                                    |
| ISBN:                  | 9780525619475                          | Search My Atriuum                                                    |
| Material Type:         | Book                                   | · · · · · · · · · · · · · · · · · · ·                                |
| Request Date:          | 03/24/2024                             |                                                                      |
| Worker:                | Maggie                                 |                                                                      |
| Reserve Item:          | Yes                                    |                                                                      |
| Branch:                | East Branch                            |                                                                      |
| Pick Up At:            | East Branch                            |                                                                      |
| Other Info:            |                                        |                                                                      |
|                        | Edit Request Details                   |                                                                      |
| Request Status         |                                        |                                                                      |
| Current Status:        | Tagged For Purchase                    |                                                                      |
| Change Request Stat    | us: Reset To Pending Assign To ILL Rec | teived From ILL Returned To ILL Lender Reject Request Delete Request |
|                        |                                        |                                                                      |

|                                                                                  | not been cataloged.                                                 |                              |                                                              |  |
|----------------------------------------------------------------------------------|---------------------------------------------------------------------|------------------------------|--------------------------------------------------------------|--|
|                                                                                  |                                                                     |                              |                                                              |  |
| Request Number                                                                   | : 380                                                               |                              |                                                              |  |
| Title:                                                                           | The Ferryman                                                        |                              |                                                              |  |
| Author:                                                                          | Justin Cronin                                                       |                              | Edit This Request                                            |  |
| Publisher:                                                                       |                                                                     |                              | Mark Reviewed                                                |  |
| Place Of<br>Publication:                                                         |                                                                     |                              | LINK TO Bibliographic Record                                 |  |
| Material Type:                                                                   | Book                                                                |                              |                                                              |  |
| LCCN:                                                                            |                                                                     | UPC:                         | Create Brief Record                                          |  |
| ISBN:                                                                            | 9780525619475                                                       | ISSN:                        |                                                              |  |
| Edition:                                                                         |                                                                     | Publisher/Distributor Number | Merge Request With Another                                   |  |
| Requested By:                                                                    | Lily Wang                                                           |                              |                                                              |  |
| Request Status:                                                                  | Under Consideration                                                 | Total Cost:                  | \$0.00 Approve Request                                       |  |
| Requested On:                                                                    | 04/25/2024                                                          | Per Item:                    | \$0.00 Reject Request                                        |  |
| Discount:                                                                        | 0%                                                                  | Number Of Copies:            | 1                                                            |  |
|                                                                                  |                                                                     |                              |                                                              |  |
| Notes:                                                                           |                                                                     |                              |                                                              |  |
| Funding:                                                                         |                                                                     |                              |                                                              |  |
| Branches:                                                                        | Main Library (1)                                                    |                              |                                                              |  |
|                                                                                  |                                                                     |                              |                                                              |  |
| Current Or                                                                       | der                                                                 |                              |                                                              |  |
|                                                                                  |                                                                     |                              |                                                              |  |
|                                                                                  |                                                                     | An end and an                |                                                              |  |
| This reques                                                                      | t has not been added                                                | to an order.                 |                                                              |  |
| This reques<br>Add To New                                                        | t has not been added<br>Order                                       | to an order.                 |                                                              |  |
| This reques<br>Add To New<br>Add To Pen                                          | t has not been added<br>Order<br>ding Order PO 1692                 | to an order.                 |                                                              |  |
| This reques<br>Add To New<br>Add To Pen                                          | t has not been added<br>Order<br>ding Order PO 1692                 | to an order.                 |                                                              |  |
| This reques<br>Add To New<br>Add To Pen<br>Requestor                             | t has not been added<br>Order<br>ding Order PO 1692                 | to an order.                 |                                                              |  |
| This reques<br>Add To New<br>Add To Pen<br>Requestor                             | t has not been added<br>Order<br>ding Order PO 1692<br>Info         | to an order.                 | Add Requestor More                                           |  |
| This reques<br>Add To New<br>Add To Pen<br>Requestor                             | t has not been added<br>r Order<br>ding Order PO 1692               | to an order.                 | Add Requestor More                                           |  |
| This reques<br>Add To New<br>Add To Pen<br>Requestor<br>Requested B              | t has not been added<br>r Order<br>ding Order PO 1692<br>Info<br>By | Type                         | Add Requestor More<br>Requested On Reserve                   |  |
| This reques<br>Add To New<br>Add To Pen<br>Requestor<br>Requested E<br>Lily Wang | t has not been added<br>Order<br>ding Order PO 1692<br>Info         | Type<br>Patron               | Add Requestor More<br>Requested On Reserve<br>04/25/2024 Yes |  |

Click the **View** link to open the acquisitions request.

# **Additional Updates**

- **Print consolidated search results in Gallery using your browser's print options.** This removes any unnecessary white space and helps avoid paper waste.
- **Email verification fields in Canvas and Gallery.** This helps prevent inadvertent errors that may lead to missed notifications.
- Additional card registration fields in Gallery. You can customize the online card application page to include any user defined fields and unique user defined fields that you have set up.
- **Similar tab on item details displays SEE MORE button.** This allows for a streamlined user experience and also adds to Gallery's overall accessibility.
- **Return focus on auto-print.** After reserve shelf and transit receipts are printed, the focus reverts to the barcode field allowing you to seamlessly move on.
- **Time stamp on exported reports.** This allows the spreadsheet tool you use to recognize the applicable date/time data.
- **Renew Link on Edit Patron.** If a patron's card has expired, you can now use the link that displays at the top of the page allowing you to go directly to the relevant field.
- **Improved messages throughout Atriuum and OPAC.** These display directly on the page as errors (red) or warnings (orange) or in pop-ups.
- Acquisitions information on the Patron Information page. This allows you to view all active requests associated with a patron record.
- **Import option for adding records only.** This allows you to add holdings to existing bibliographic records if Atriuum finds a match without overriding bibliographic data; new bibliographic records will be added only if there is no match.

#### Resources

Online Help is an excellent tool for finding information on how to use any feature in Atriuum.

To access a topic directly related to your current task, click **Help** from the **Menu Bar**, the **Help** icon from the **Toolbar**, or the blue question mark in the upper right corner of administrative pages.

To search for something specific, use the field in the upper right or navigate through the table of contents on the left (matches Atriuum's menu structure).

| Atriuum <sup>®</sup> HOME CONT         | ACT US                                                                                                    |                                                                            |
|----------------------------------------|----------------------------------------------------------------------------------------------------|----------------------------------------------------------------------------|
|                                        | Search                                                                                                    | Q                                                                          |
| Atriuum Help Overview Contact Us       | Atriuum Help Overview 🖉 🖨                                                                                                    | In this topic:<br>Opening Help<br>Searching<br>Using the Table of Contents |
| Glossary  Librarian Desktop  OPAC      | Our online documentation is a useful tool for finding details about settings, permissions, options, and features. You can open context-sensitive topics directly from Atrikum, search for | Sending Feedback<br>Is this topic helpful?                                 |
| Circulation Catalog                    | a keyword, or navigate through the table of contents to find what you need. Opening Help                                                                                                  |                                                                            |
| Patrons     Reports     Administration | OPAC Circulation Catalog Patrons Reports My Reports Administration Search Help                                                                                                    |                                                                            |
| Search                                 | OPAC Interface: Gallery                                                                                                    |                                                                            |

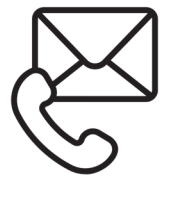

Questions? Reach out to our Technical Support Staff. **Email:** support@booksys.com **Phone:** (888) 289-1216. Business hours are Monday through Friday, 7 am – 7 pm CST.

Book Systems, the Book Systems logo, Atriuum, KidZviZ, Librista, and the Librarian Desktop are registered trademarks of Book Systems, Inc. Accelerated Reader and AR are registered trademarks of Renaissance Learning, Inc. Google is a trademark of Google LLC. MackinVIA is a trademark of MackinVIA. Scholastic Reading Counts! is a registered trademark of Scholastic Inc. Wikipedia and Wikidata are trademarks of the Wikimedia Foundation. All other products listed are trademarks or registered trademarks of their respective owners. Book Systems believes the information in this document is accurate as of its publication date. Such information is subject to change without notice and is subject to applicable technical product descriptions. Book Systems is not responsible for inadvertent errors. © 2024 Book Systems, Inc. Huntsville, AL 35816. All rights reserved